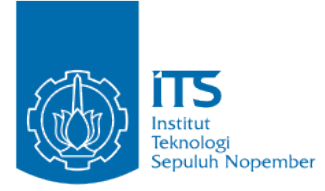

TUGAS AKHIR - KS14 1501

RANCANG BANGUN WEBSITE VISUALISASI PENGELOLAAN DOKUMEN CELAH KEAMANANAN PADA WEBSITE DI SUB DOMAIN ITS

WEBSITE DEVELOPMENT OF VISUALIZATION AND DOCUMENT IN ITS SUB DOMAIN

Hardy Setiawan NRP 5210100146

Dosen Pembimbing Bekti Cahyo Hidayanto S.Kom, M.Sc,

DEPARTEMEN SISTEM INFORMASI Fakultas Teknologi Informasi Institut Teknologi Sepuluh Nopember Surabaya 2017

# LEMBAR PENGESAHAN

RANCANG BANGUN WEBSITE VISUALISASI PENGELOLAAN DOKUMEN CELAH KEAMANAN PADA WEBSITE DI SUB DOMAIN ITS

### **TUGAS AKHIR**

Disusun untuk Memenuhi Salah Satu Syarat Memperoleh Gelar Sarjana Komputer

> Pada Departemen Sistem Informasi Fakultas Teknologi Informasi Institut Teknologi Sepuluh Nopember

> > Oleh:

Hardy Setiawan 5210100146

Surabaya, Juli 2017

KETUA KETUA INFORMASI

DEPARTE, Aris Tjahyanto, M.Kom 196503101991021001

# RANCANG BANGUN WEBSITE VISUALISASI PENGELOLAAN DOKUMEN CELAH KEAMANAN PADA WEBSITE DI SUB DOMAIN ITS

TUGAS AKHIR Disusun untuk Memenuhi Salah Satu Syarat Memperoleh Gelar Sarjana Komputer

Pada Departemen Sistem Informasi Fakultas Teknologi Informasi Institut Teknologi Sepuluh Nopember

Oleh:

Hardy Setiawan 5210100146

Disetujui Tim Penguji: Tanggal Ujian : Juli 2017 Periode Wisuda : September 2017

Bekti Cahyo Hidayanto S.Si.,M.Kom

Dr. Eng. Febriliyan Samopa,S.Kom.,M.Kom

(Pembimbing 1)

Nisfu Asrul Sani S.Kom., M.Sc

(Penguji 1)

(Penguji 2)

## RANCANG BANGUN WEBSITE VISUALISASI PENGELOLAAN DOKUMEN CELAH KEAMANAN PADA WEBSITE DI SUB DOMAIN ITS

| NAMA               | : Hardy Setiawan                       |
|--------------------|----------------------------------------|
| NRP                | : 5210100146                           |
| DOSEN PEMBIMBING I | :Bekti Cahyo Hidayanto,<br>S.Si. M.Kom |

#### ABSTRAK

Setiap tahunnya final project dari mata kuliah Keamanan Aset Informasi melakukan penetration testing terhadap website subdomain ITS dan menghasilkan dokumen laporan celah keamanan. Semua dokumen laporan tersebut tersimpan secara terpisah secara soft maupun hard copy. Hal tersebut menyulitkan untuk pengelolaan dokumen dan juga memerlukan ruang penyimpanan secara fisik. Berdasarkan permasalahan tersebut diperlukan sebuah tempat pengumpulan dokumen untuk memudahkan pengelolaan secara cepat dan terpusat.

Selain itu banyak website di ITS yang masih memiliki celah keamanan dan belum mendapatkan penanganan untuk mencegah peretasan terjadi. Hal itu dikarenakan ketidaktahuan akan celah keamanan yang ada pada website di ITS dan tidak adanya akses ke dokumen laporan penetration testing yang dilakukan pada tugas Final Project mata kuliah Keamanan Aset Informasi. Pengembangan akan dilakukan dengan menggunakan framework Laravel untuk melakukan pengembangan dan uji kelayakan website. Dalam Tugas Akhir ini akan dihasilkan website yang akan digunakan untuk mengelola dokumen laporan vulnerability dan sebagai visualisasi keamanan asset informasi website yang ada di ITS.

Kata Kunci : Keamanan Aset Informasi, Penetration Testing, Visualisasi.

## WEBSITE DEVELOPMENT OF VISUALIZATION AND DOCUMENT VULNERABILITY REPORT MANAGEMENT IN ITS SUB DOMAIN

| Student Name | : Hardy Setiawan                        |
|--------------|-----------------------------------------|
| NRP          | : 5210100146                            |
| Department   | : Information System, FTIf-ITS          |
| Supervisor   | : Bekti Cahyo Hidayanto, S.Si,<br>M.Kom |

### ABSTRACT

Each year the final project of the Information Asset Security course performs penetration testing of the ITS subdomain website and produces a security loopholes document. All report documents are stored separately in soft or hard copy. This makes it difficult for document management and also requires physical storage space. Based on the problem, a document collection is needed to facilitate quick and centralized management.

In addition, many websites in ITS that still have security holes and have not get handling to prevent hacking occurs. This is due to the ignorance of the security gaps that exist on the website at ITS and the lack of access to the document penetration testing report conducted on the task of Final Project Asset Information Security course.

Development will be done using the Laravel framework to develop and test the website's feasibility. In this Final Project will generate a website that will be used to manage report documents vulnerability and as a visualization of the security of information assets website in ITS.

Keywords: Information Asset Security, Penetration Testing, Visualization.

## KATA PENGANTAR

Segala puji dan syukur penulis haturkan kepada Tuhan Yesus Kristus karena kasih-Nya yang telah memberikan kekuatan dan kemampuan bagi penulis untuk menyelesaikan laporan tugas akhir dengan judul:

# RANCANG BANGUN WEBSITE VISUALISASI PENGELOLAAN DOKUMEN CELAH KEAMANAN PADA WEBSITE DI SUB DOMAIN ITS

Tugas akhir ini tidak akan berarti tanpa bantuan berbagai pihak yang memberikan bantuan moral maupaun material bagi penulis. Pada kesempatan ini penulis ingin mengucapkan terimakasih kepada:

- Orang tua penulis, Tjhoa Kian Hien dan Suciani yang senantiasa memberikan semangat dan selalu mendukung dalam doa selama pengerjaan tugas akhir ini.
- Keluarga penulis yang ada di Palu, Pak Ali, Tinawati, Hengky, Handy dan Hendra yang juga memberikan semangat kepada penulis selama masa studi.
- Saudara-saudara penulis, Jemmy, Lusi, Tommy, Jonny dan Kristina yang tiada henti memberikan support baik moral maupun material.
- Bapak Bekti Cahyo Hidayanto, S.Si, M.Kom yang telah membimbing penulis untuk menyelesaikan tugas akhir.
- Ibu Mahendrawati ER, ST., MSc., PhD. Selaku dosen pembimbing yang telah membantu dan

memberikan arahan serta motivasi bagi penulis selama studi di Departemen Sistem Informasi.

- Seluruh Bapak dan Ibu dosen beserta para staff dan karyawan Departemen Sistem Informasi ITS yang juga memberikan bantuan pada penulis.
- Teman-teman FOXIS yang mendukung dan memberikan semangat selama studi dan pengerjaan tugas akhir.
- Teman-teman dari Treeva Digital Studio Creative: Pranatha, Dio, Faisal, Arya dan Iga yang menjadi teman bermain, bereksperimen dan suka-duka dalam merintis startup dan mengembangkan hardskill maupun soft skill.
- Connect Group Army of God Gereja Mawar Sharon, tempat penulis bertumbuh dan berkembang secara rohani hingga saat ini.

Ucapan terimakasih juga penulis ucapkan bagi pihakpihak yang tidak dapat penulis sebutkan satu persatu. Penulis menyadari bahwa penelitian ini belum sempurna. Dan dengan demikian penulis berharap penilitan Tugas Akhir ini dapat dikembangkan dengan lebih baik di kemudian hari. Kiranya Kasih Tuhan senantiasa menyertai kita semua.

Surabaya, 25 Mei 2017

### Penulis

| ABSTRA  | К                          | i |
|---------|----------------------------|---|
| ABSTRA  | СТіі                       | i |
| ΚΑΤΑ ΡΕ | ENGANTAR                   | / |
| Penulis | v                          | i |
| DAFTAR  | lSIvi                      | i |
| DAFTAR  | TABELxi                    | i |
| DAFTAR  | GAMBARxiv                  | / |
| BAB I   |                            | L |
| PENDAH  | 1ULUAN                     | L |
| 1.1     | Latar Belakang Masalah     | L |
| 1.2     | Perumusan masalah          | 3 |
| 1.3     | Batasan Masalah            | 3 |
| 1.4     |                            | 1 |
| 1.5     | Manfaat Tugas Akhir        | 1 |
| 1.6     | Relevansi                  | 1 |
| BAB II  |                            | 5 |
| TINJAU  | AN PUSTAKA                 | 5 |
| 2.1 9   | Studi Sebelumnya 6         | 5 |
| 2.2     | Dasar Teori                | 5 |
| 2.2.1   | Dokumen                    | 5 |
| 2.2.2   | Celah Keamanan             | 5 |
| 2.2.3   | Unified Modelling Language | 7 |
| Gambar  | 1 Logo UML                 | 7 |
| 2.2.4   | Penetration Testing        | 3 |

# **DAFTAR ISI**

| 2.2.                      | 5 Model-View-Controller (MVC                                      | 8                  |
|---------------------------|-------------------------------------------------------------------|--------------------|
| Gamb<br>N<br>V<br>C<br>La | <b>ar 2 Arsitektur MVC</b><br>1odel<br>iew<br>ontroller<br>aravel | 9<br>9<br>10<br>10 |
| Gamb                      | ar 2 Struktur file & direktori Laravel                            | 11                 |
| BAB II                    | ۱                                                                 | 12                 |
| ΜΕΤΟ                      | DOLOGI PENELITIAN                                                 | 12                 |
| 3.1                       | Studi Literatur                                                   | 12                 |
| 3.2                       | Analisis Kebutuhan                                                | 13                 |
| 3.3                       | Desain Sistem                                                     | 13                 |
| 3.4                       | Pembuatan Aplikasi                                                | 13                 |
| 3.5                       | Pengujian                                                         | 14                 |
| 3.6                       | Penyusunan Laporan                                                | 14                 |
| BAB I\                    | /                                                                 | 16                 |
| PERAN                     | NCANGAN                                                           | 16                 |
| 4.1                       | Karakteristik Pengguna                                            | 16                 |
| 1. S                      | ystem Admin                                                       | 16                 |
| 2.                        | Web admin                                                         | 17                 |
| 3.                        | Asisten Praktikum KAI                                             | 17                 |
| 4.                        | Praktikan KAI                                                     | 17                 |
| 5.                        | LPTSI                                                             | 17                 |
| 1.1.                      | Kebutuhan Fungsional                                              | 17                 |
| K                         | ebutuhan non Fungsional                                           | 18                 |
| 1.2.                      | GUI Storyboard                                                    | 19                 |

| 1.3.  | Domain Modelling                          | 19         |
|-------|-------------------------------------------|------------|
| 1.4   | Use Case Modeling                         | 19         |
| D     | aftar use case                            | 19         |
| 1.5   | Use Case Diagram                          | 22         |
| A     | utentifikasi                              | 22         |
| Gamba | ar 3 Use Case Diagram Kelompok Autent     | ifikasi 22 |
| Pe    | engelelolaan dokumen laporan celah keamar | nan23      |
| Pe    | engelolaan tiket                          | 24         |
| Gamba | ar 5 Use Case Diagram Kelompok Pengel     | olaan      |
| Tiket |                                           | 24         |
| Pe    | engelolaan User                           | 25         |
| Comb  | -<br>C Hao Coso Diagram Kalampak Dangal   | alaan      |
| Gamba | ar o Ose Case Diagram Kelompok Pengel     | oiaan      |
| User  |                                           | 25         |
| 1.4.  | Deskripsi Use Case                        | 25         |
| 1.5.  | Robustness Analysis                       | 26         |
| 1.6.  | Sequence Diagram                          | 26         |
| 1.7.  | Class Diagram                             | 26         |
| 1.8.  | Test Case                                 | 26         |
| 1.9.  | Activity Diagram                          | 26         |
| BAB V |                                           | 29         |
| IMPLE | MENTASI DAN UJI COBA                      | 29         |
| 5.1   | Lingkungan Implementasi                   | 29         |
| 5.2   | Struktur Direktori                        | 30         |
| Gamba | ar 7 Struktur Direktori Folder Laravel    | 31         |
| Ro    | oot Directory                             | 31         |
| A     | op Directory                              | 32         |

| 5.3 Implementasi Fungsi                                                    | .32<br>. 32       |
|----------------------------------------------------------------------------|-------------------|
| Gambar 8 Halaman Login                                                     | .33               |
| Gambar 9 Routing Autentifikasi                                             | .33               |
| Gambar 10 Login Controller                                                 | .34               |
| Gambar 11 Contoh halaman Home                                              | .35               |
| 5.3.2 Implementasi Pengelolaan Tiket<br>Membuat tiket baru                 | <b>. 35</b><br>35 |
| Gambar 12 Potongan code untuk membuat tiket bar                            | ·u                |
|                                                                            | .35               |
| Gambar 13 Potongan kode simpan tiket                                       | .36               |
| Gambar 14 Halaman new_ticket                                               | .36               |
| Gambar 15 Notifikasi tiket yang berhasil dibuat                            | .37               |
| Gambar 17 Daftar tiket yang telah dibuat<br>Memberikan komentar pada tiket | <b>.37</b><br>37  |
| Gambar 18 Detil tiket                                                      | .38               |
| Gambar 19 Potongan kode komentar                                           | .39               |
| Gambar 20 Web Admin adn LPTSI memberikan                                   |                   |
| komentar<br>Mengubah status tiket                                          | <b>.39</b><br>40  |
| Gambar 21 Potongan code close ticket                                       | .40               |
| Gambar 22 Halaman daftar tiket dari LPTSI                                  | .40               |
| Gambar 23 Tiket yang telah di-close                                        | .41               |
| BAB VI                                                                     | .43               |

| HASIL DAN PEMBAHASAN           | 43  |
|--------------------------------|-----|
| BAB VII                        | 45  |
| KESIMPULAN DAN SARAN           | 45  |
| DAFTAR PUSTAKA                 | 47  |
| BIODATA PENULIS                | 49  |
| LAMPIRAN A: DOMAIN MODEL       | 51  |
| LAMPIRAN B: DESKRIPSI USE CASE | 52  |
| LAMPIRAN C: ROBUSTNES DIAGRAM  | 67  |
| LAMPIRAN D: SEQUENCE DIAGRAM   | 90  |
| LAMPIRAN E: GUI STORYBOARD     | 111 |

# DAFTAR TABEL

| Tabel B. 1 Deskripsi use case login                                | 52       |
|--------------------------------------------------------------------|----------|
| Tabel B. 2 Deskripsi use case Logout                               | 52       |
| Tabel B. 3 Deskripsi use case Mendaftar akun user                  | 53       |
| Tabel B. 4 Deskripsi use case Menampilkan Profil Use               | er<br>53 |
| Tabel B. 5 Mengubah Profil User                                    | 54       |
| Tabel B. 6 Mengunggah dokumen laporan celah keamanan               | 54       |
| Tabel B. 7 Melihat Dokumen laporan celah keamanan<br>yang diunggah | 55       |
| Tabel B. 8 Mengubah data dokumen laporan celah keamanan            | 55       |
| Tabel B. 9 Mengunduh dokumen laporan celah keamanan                | 55       |
| Tabel B. 10 Menghapus dokumen laporan celah keamanan               | 56       |
| Tabel B. 11 Memvalidasi dokumen laporan celah keamanan             | 56       |
| Tabel B. 12 Menangguhkan validasi dokumen                          | 57       |
| Tabel B. 13 Melihat dashboard                                      | 57       |
| Tabel B. 14 Melihat laporan masuk yang dibuat                      | 57       |
| Tabel B. 15 Membuat tiket                                          | 58       |

| Tabel B. 16 Memberi komentar pada tiket 58          |
|-----------------------------------------------------|
| Tabel B. 17 Melihat daftar website sub domain 59    |
| Tabel B. 18 Menambah data website sub domain 59     |
| Tabel B. 19 Mengubah data website sub domain 60     |
| Tabel B. 20 Menghapus sub domain                    |
| Tabel B. 21 Menambah web admin 61                   |
| Tabel B. 22 Mengubah data web admin 61              |
| Tabel B. 23 Menghapus web admin                     |
| Tabel B. 24 Melihat semua tiket yang masuk          |
| Tabel B. 25 Mencari tiket berdasarkan kategori      |
| Tabel B. 26 Mencari tiket berdasarkan sub domain 63 |
| Tabel B. 27Mengubah status tiket                    |
| Tabel B. 28 Mencari dokumen berdasarkan kategori 64 |
| Tabel B. 29 Mencari dokumen berdasarkan sub domain  |
|                                                     |
| Tabel B. 30 Mencari website berdasarkan status      |
| Tabel B. 31 Mencari website berdasarkan kategori65  |

# DAFTAR GAMBAR

| Gambar 19 Potongan kode komentar                  | 39 |
|---------------------------------------------------|----|
| Gambar 20 Web Admin adn LPTSI memberikan komentar | 39 |
| Gambar 21 Potongan code close ticket              | 40 |
| Gambar 22 Halaman daftar tiket dari LPTSI         | 40 |
| Gambar 23 Tiket yang telah di-close               | 41 |

| Gambar C | 1 Diagram Login                  | 67 |
|----------|----------------------------------|----|
| Gambar C | 2 Diagram logout                 | 68 |
| Gambar C | 3 Diagram Register               | 68 |
| Gambar C | 4 Menampilkan profil             | 68 |
| Gambar C | 5 Ubah profil                    | 69 |
| Gambar C | 6 Unggah dokumen laporan         | 70 |
| Gambar C | 7 Melihat Dokumen Terupload      | 71 |
| Gambar C | 8 Mengubah data dokumen          | 72 |
| Gambar C | 9 Mengunduh dokumen              | 72 |
| Gambar C | 10 Menghapus dokumen             | 73 |
| Gambar C | 11 Memvalidasi Dokumen           | 74 |
| Gambar C | 12 Menangguhkan validasi dokumen | 75 |

| Gambar C              | 13 Melihat dashboard                         | 76 |
|-----------------------|----------------------------------------------|----|
| Gambar C              | 14 Melihat laporan masuk                     | 76 |
| Gambar C              | 15 Membuat tiket                             | 76 |
| Gambar C              | 16 Memberi komentar pada tiket               | 77 |
| Gambar C              | 17 Melihat daftar sub domain ITS             | 77 |
| Gambar C              | 18 Menambah sub domain                       | 78 |
| Gambar C              | 19 Mengubah data sub domain                  | 78 |
| Gambar C 2            | 20 Menghapus data sub domain                 | 79 |
| Gambar C 2            | 21 Menambah data web admin                   | 80 |
| Gambar C 2            | 22 Mengubah data web admin                   | 81 |
| Gambar C 2            | 23 Menghapus data web admin                  | 82 |
| Gambar C 2            | 24 Melihat semua tiket yang masuk            | 83 |
| Gambar C 2            | 25 Mencari tiket berdasarkan kategori        | 84 |
| Gambar C 2            | 26 Mencari tiket berdasarkan sub domain      | 84 |
| Gambar C 2            | 27 Mengubah status tiket                     | 85 |
| Gambar C 2<br>kategor | 28 Mencari dokumen laporan berdasarkan<br>ri | 86 |
| Gambar C 2<br>domain  | 29 Mencari dokumen berdasarkan sub           | 87 |
| Gambar C 3<br>perbaik | 30 Mencari website berdasarkan status        | 88 |

| Gambar C 31 Mencari website berdasarkan kategori celah keamanan | 89   |
|-----------------------------------------------------------------|------|
| Gambar D: 1 Login                                               | 90   |
| Gambar D: 2 Logout                                              | . 91 |
| Gambar D: 3 Register                                            | 91   |
| Gambar D: 4 User profile                                        | 92   |
| Gambar D: 5 Edit profile                                        | 93   |
| Gambar D: 6 Upload dokumen                                      | 94   |
| Gambar D: 7 Melihat dokumen terupload                           | . 94 |
| Gambar D: 8 edit dokumen                                        | 95   |
| Gambar D: 9 Mengunduh dokumen                                   | 95   |
| Gambar D: 10 Menghapus dokumen                                  | . 96 |
| Gambar D: 11 Memvalidasi Dokumen                                | 97   |
| Gambar D: 12 Menangguhkan Validasi Dokumen                      | 98   |
| Gambar D: 13 Melihat dashboard                                  | 99   |
| Gambar D: 14 Melihat laporan masuk                              | 100  |
| Gambar D: 15 Membuat tiket                                      | 100  |
| Gambar D: 16 Memberi komentar pada tiket                        | 101  |
| Gambar D: 17 Melihat daftar sub domain                          | 101  |
| Gambar D: 18 Menambah sub domain                                | 102  |
|                                                                 |      |

| Gambar D: 19 Mengubah data sub domain 102               |
|---------------------------------------------------------|
| Gambar D: 20 Hapus data sub domain 103                  |
| Gambar D: 21 Menambah web admin104                      |
| Gambar D: 22 Mengubah data web admin 105                |
| Gambar D: 23 Menghapus web admin 106                    |
| Gambar D: 24 Melihat semua tiket 107                    |
| Gambar D: 25 Mencari tiket berdasarkan kategori 107     |
| Gambar D: 26 Mencari tiket berdasarkan website 108      |
| Gambar D: 27 Ubah status tiket 108                      |
| Gambar D: 28 Mencari tiket berdasarkan kategori 109     |
| Gambar D: 29 Mencari tiket berdasarkan website 109      |
| Gambar D: 30 Mencari tiket berdasarkan status perbaikan |
| Gambar D: 31 Mencari website berdasarkan kategori 110   |

| Gambar E | 1 Login        | 111 |
|----------|----------------|-----|
| Gambar E | 2 Dashboard    | 111 |
| Gambar E | 3 Tickets      | 112 |
| Gambar E | 4 Upload files | 112 |

### BAB I

## PENDAHULUAN

Pada bab ini akan dijelaskan tentang latar belakang, rumusan masalah, batasan masalah, tujuan, manfaat, target luaran yang ingin dicapai, serta referensi acuan yang digunakan dalam penulisan tugas akhir.

### 1.1 Latar Belakang Masalah

Internet adalah teknologi yang memungkinkan terjadinya komunikasi tanpa memandang jarak, dan semua orang terhubung pada dunia baru yang dewasa ini dikenal sebagai dunia maya. Hampir semua orang sudah memiliki kemudahan dalam mengakses internet melalui perangkat apa pun.

Namun dibalik kemudahan itu, terdapat kelemahan yang cukup berbahaya dan memungkinkan terjadinya peretasan. Peretasan ini tentu saja merugikan karena peretas dapat melakukan perubahan informasi, pemalsuan hingga penghapusan data. Kelemahan tersebut bisa terjadi pada sisi sistem maupun pada pengguna.

Informasi sensitif yang seharusnya menjadi rahasia bisa saja berada di tangan hacker yang memiliki motivasi dan tujuan jahat. Di tangan mereka, kelemahan sistem bisa menjadi akses untuk merusak,mencuri, menghapus, dan melakukan manipulasi data.. Berbagai macam teknik peretasan serta cara penanggulangan telah diulas pada mata kuliah keamanan aset informasi. Di sana mahasiswa dapat mengerti tentang proses hacking, jenis-jenis hacker dan contoh penerapakan hacking di dunia nyata. Salah satu luaran dari mata kuliah tersebut adalah melakukan penetration testing pada website yang ada di ITS serta membuat dokumen laporan yang menjelaskan proses penetration testing tersebut dilakukan dan juga cara pencegahan terhadap celah keamanan yang ditemukan.

Dokumen laporan disimpan dalam bentuk hard copy dan soft copy. Dokumen hard copy disarsipkan secara konvensional, sedangkan soft copy disimpan secara terpisah. Hal tersebut menyulitkan jika ingin melakukan peninjauan ulang pada dokumen laporan serta sangat memungkinkan terjadinya redundansi dokumen.

Selain itu banyak website di ITS yang masih memiliki celah keamanan dan belum mendapatkan penanganan untuk mencegah peretasan terjadi. Hal itu dikarenakan ketidaktahuan akan celah keamanan yang ada pada website di ITS dan tidak adanya akses ke dokumen laporan penetration testing yang dilakukan pada tugas Final Project mata kuliah Keamanan Aset Informasi.

Pada pengerjaan tugas akhir ini penulis akan menggunakan framework Laravel sebagai kerangka kerja untuk mengembangkan website pengelolaan dokumen laporan celah keamanan dan dashboard yang bertujuan untuk menampilkan informasi secara terstruktur kepada admin website terkait dengan adanya celah keamanan pada website yang mereka kelola. Tujuan dari pembuatan tugas akhir ini adalah untuk membuat website yang dapat membantu melakukan pengelolaan dokumen laporan secara terstruktur serta *dashboard* agar pengelola website dapat melakukan perbaikan.

## 1.2 Perumusan masalah

Dari uraian di atas, dirumuskan permasalah yang akan dibahas pada tugas akhir ini adalah sebagai berikut:

- 1. Bagaimana celah keamanan di website sub domain ITS bisa terjadi?
- 2. Bagaimana pengelolaan dokumen laporan dari hasil *penetration testing* sehingga dapat diakses dan dikelola dengan mudah?
- 3. Bagaimana mengimplementasikan dashboard untuk memberikan laporan yang informatif terkait adanya celah keamanan pada admin website sub domain ITS?

# 1.3 Batasan Masalah

Tugas akhir ini menggunakan batasan-batasan untuk memfokuskan pada permasalahan yang dibahas yaitu sebagai berikut :

- Dokumen yang dikelola adalah dokumen *final* project dari mata kuliah Keamanan Aset Informasi, dengan mereferensi <u>www.exploit-</u> <u>db.com</u>
- 2. Dashboard menampilkan informasi berupa jenis celah keamanan dan memberikan saran

penanggulangan berdasarkan dokumen laporan yang ada.

- 3. Celah keamanan yang diolah hanya pada website di sub domain ITS.
- 4. Website yang dikembangkan tidak diperuntukan bagi umum, dan hanya pengguna terdaftar yang bisa mengakses.

### 1.4 Tujuan

Tujuan yang diharapkan dari tugas akhir ini adalah membangun website visualisasi pengelolaan dokumen celah keamanan pada website di sub domain ITS.

## 1.5 Manfaat Tugas Akhir

Dengan dibangunnya aplikasi berbasis web ini, diharapkan dapat membantu dosen pengampu mata kuliah Keamanan Aset Informasi pun mudah untuk melakukan pengelolaan dokumen *final project penetration testing* pada website di sub domain ITS.

Selain itu, dengan adanya dashboard bagi para admin web akan membantu admin web sehingga akan lebih mudah untuk mendeteksi adanya celah keamanan pada website yang mereka kelola, mengidentifikasi letak kerentanan pada website dan memberikan saran untuk perbaikan.

## 1.6 Relevansi

Adapun pengembangan aplikasi berbasis web ini memiliki keterkaitan terhadap bidang keilmuan yang diajarkan pada mata kuliah Keamanan Aset Informasi.

# Halaman ini sengaja dikosongkan

### BAB II

### TINJAUAN PUSTAKA

### 2.1 Studi Sebelumnya

Tugas akhir ini memiliki konsep yang sama dengan tugas akhir milik Lutfi Ichsan Effendi yang berjudul "Pembuatan Sistem Informasi Penatausahaan Surat dan Arsip Berbasis Web Studi Kasus: Jurusan Sistem Informasi Institut Teknologi Sepuluh Nopember". Perbedaannya ada pada ruang lingkup studi kasus, dimana penulis berfokus pada pengembangan ilmu yang didapat dari mata kuliah Proteksi Aset Informasi.

Ada pun aplikasi dengan konsep web database archive adalah Exploit Database yang dapat diakses pada <u>www.exploit-db.com</u>.

### 2.2 Dasar Teori

### 2.2.1 Dokumen

Dokumen adalah sebuah tulisan yang memuat informasi. Biasanya dokumen ditulis di atas kertas dengan memakai tinta baik dengan menggunakan tangan maupun menggunakan media elektronik. Dokumen dapat memuat informasi berupa teks, gambar, maupun grafik.

### 2.2.2 Celah Keamanan

Celah keamanan merupakan suatu kecacatan pada suatu perangkat lunak komputer yang dapat

mempengaruhi sistem secara fungsionalitas maupun secara struktural.

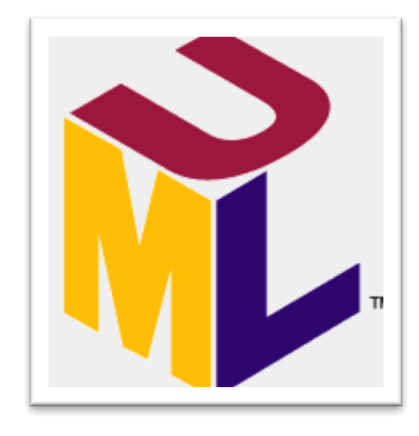

## 2.2.3 Unified Modelling Language

Gambar 1 Logo UML

UML merupakan sekumpulan alat yang digunakan untuk melakukan abstraksi dari sebuah perangkat lunak berbasis objek. UML juga menjadi salah satu cara yang digunakan oleh pengembang perangkat lunak untuk mempermudah membuat aplikasi secara keberlanjutan. Hal tersebut dikarenakan pada UML terdapat penjabaran dari perangkat lunak yang dikembangkan, mulai dari rekayasa kebutuhan perangkat lunak, *domain model, use case diagram*, dan lain-lain yang dapat diteruskan dari pengembang satu ke pengembang yang lain.

# 2.2.4 Penetration Testing

Penetration testing atau biasa disebut dengan istilah "Pen Test" adalah serangkaian upaya untuk meninjau keamanan dari suatu infrastruktur IT. Test dilakukan dengan menggunakan berbagai macam metode dan exploit untuk mencari celah keamanan. Celah keamanan bisa saja ada pada sistem operasi, kesalahan pada layanan dan aplikasi, kesalahan pengaturan, dan atau perilaku pengguna yang tidak sesuai. Peninjauan tersebut juga digunakan untuk menentukan kebijakan dalam pertahanan atau pencegahan dari hal yang tidak diinginkan.

## 2.2.5 Model-View-Controller (MVC)

MVC merupakan suatu *architectural patterns* yang membagi sebuah aplikasi menjadi tiga komponen logika utama, yaitu :

- Model
- View
- Controller

Masing-masing dari komponen tersebut digunakan untuk menangani bagian tertentu dalam pengembangan aplikasi. MVC merupakan salah satu standar yang banyak digunakan dalam framework pengembangan web.

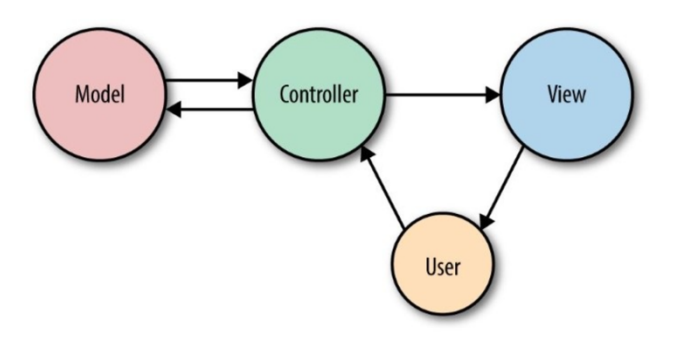

Gambar 2 Arsitektur MVC

### Model

Model merupakan komponen yang berhubungan dengan logika dan struktur data. Model juga merepresentasikan transfer data antara View dan Controller. Seperti melihat informasi user pada database, membuat user baru, memanipulasi data dan melakukan update data pada database.

## View

View merupakan komponen yang digunakan untuk mengatur tampilan pada pengguna. Serperti tampilan login dimana terdapat interaksi antara user dan website.

Controller

Controller merupakan komponen yang menjadi perantara antara View dan Model. Controller berisi kumpulan fungsi-fungsi yang akan menangani semua aktifitas interaksi user dengan aplikasi, seperti memproses data dan menampilkan pada halaman website.

## Laravel

Laravel merupakan sebuah *web application framework* berbasis PHP yang *open source* dan menggunakan konsep model-view-controller (MVC).

Laravel didalamnya berisi kumpulan folder dan file php,css serta library dan helper yang dapat membantu dalam proses pengembangan perangkat lunak berbasis web. Pada saat dokumen ini ditulis, Laravel terbaru adalah versi 5.4.

10

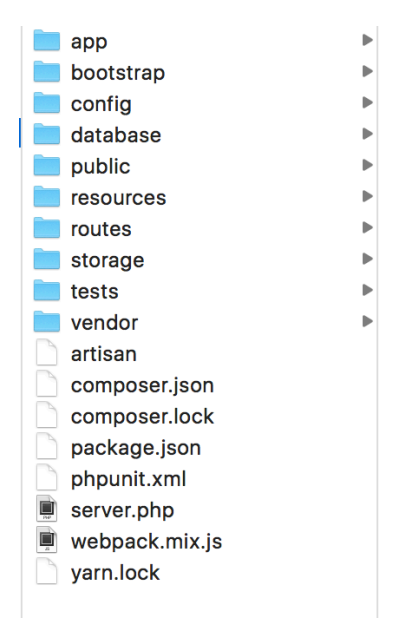

Gambar 2 Struktur file & direktori Laravel

### BAB III

# METODOLOGI PENELITIAN

Pada bagian ini penulis akan menjelaskan gambaran metode yang digunakan selama pengerjaan tugas akhir. Bab ini menjadi dalam pengerjaan tugas akhir sehingga agar penulisan terstruktur dan sistematis.

Pelaksanaan tugas akhir dilakukan dalam beberapa tahapan, yaitu studi literatur, analisis kebutuhan, desain sistem, pembuatan aplikasi, pengujian aplikasi dan pembuatan laporan tugas akhir.

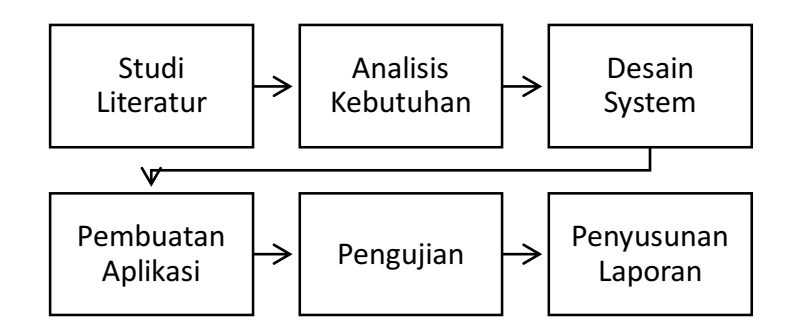

## 3.1 Studi Literatur

Pada tahap ini dilakukan pembelajaran dari berbagai literatur mengenai gamifikasi, metode pengembangan aplikasi, konsep hacking dan materi penetration testing. Serta dilakukan pembelajaran dari berbagai literature mengenai desain aplikasi web, buku referensi, aplikasi lain, dan juga halaman web.

### 3.2 Analisis Kebutuhan

Pada tahap ini dilakukan pendataan terkait dengan kebutuhan aplikasi, target pengguna dari aplikasi, proses bisnis dan fungsi.

### 3.3 Desain Sistem

Pada tahap ini dilakukan pembuatan desain berdasarkan hasil dari analisis kebutuhan. Kemudian di tahap ini kebutuhan yang telah didapat dari tahapan sebelumnya berkembang menjadi fitur dan fungsi sistem. Aplikasi ini dikembangkan dengan metode pengembangan ICONIX dengan dengan menggunakan konsep permodelan menggunakan konsep UML

#### 3.4 Pembuatan Aplikasi

Pada tahap ini dilakukan pengerjaan aplikasi dengan menggunakan Bootstrap dan menggunakan bahasa pemrograman HTML 5 dan Javascript, serta menggabungkannya pada Laravel yang menggunakan MVC sebagai efisiensi kode program dan akses database.
3.5 Pengujian

Pada tahap ini dilakukan testing apakah aplikasi sudah sesuai dengan kebutuhan dan alur yang semestinya. Pada tahap ini juga dilakukan pengujian fitur-fitur dari aplikasi dengan desain yang telah dibuat sebelumnya, juga pencarian terhadap bug atau kesalahan program yang kemungkinan ada.

#### 3.6 Penyusunan Laporan

Pada tahap ini dilakukan dokumentasi mengenai segala kegiatan yang terkait dengan pengerjaan aplikasi, dimulai dari studi literatur hingga pengujian aplikasi. Dokumentasi dibuat dengan menggunakan format pengerjaan tugas akhir.

# Halaman ini sengaja dikosongkan

### BAB IV

## PERANCANGAN

Bab ini menjelaskan tentang analisis kebutuhan dan desain sistem yang akan dibangun menggunakan *iconic process*. Analisa kebutuhan ini mencakup karakteristik pengguna dan kebutuhan fungsional. Sementara untuk desain aplikasi diawali dengan pembuatan *Graphical User Interface* (GUI) *Storyboard, domain model, use case model* dan *robustness analysis*.

Dilanjutkan dengan tahap berikutnya yaitu membuat sequence diagram dan class diagram untuk implementasi kode.

## 4.1 Karakteristik Pengguna

Aplikasi dashboard ini dirancang untung membantu dalam pengelolaan dokumen *vulnerability report* dan juga penanganan celah keamanan yang ada pada website sub domain ITS. Adapun pengguna website dibagi dengan karakteristik sebagai berikut:

# 1. System Admin

Admin merupakan user dengan hak akses tertinggi pada aplikasi yang akan dikembangkan. Admin mampu mengelola user, dokumen, dan data sensitif lain yang ada pada sistem.

#### 2. Web admin

Web admin merupakan pihak yang memiliki wewenang dalam pengelolaan website di sub domain ITS. Segala perubahan,konten,dan pengaturan lain pada masingmasing website adalah tanggung jawab dari web admin.

### 3. Asisten Praktikum KAI

Merupakan pihak yang bertugas untuk melakukan validasi pada dokumen laporan celah keamanan pada website di sub domain ITS.

### 4. Praktikan KAI

Merupakan pihak yang bertugas untuk melakukan *penetration testing* pada website di sub domain ITS, dan juga membuat dokumen laporan celah keamanan berdasaran dari hasil *penetration testing*. Dokumen tersebut berisi daftar celah keamanan yang ditemukan dan bagaimana cara memperbaiki celah keamanan tersebut.

### 5. LPTSI

Lembaga Pengembangan Teknologi Sistem Informasi (LPTSI) merupakan lembaga milik ITS yang bertugas dalam sektor pengembangan dan implementasi SI/TI di ruang lingkup ITS. Hal tersebut mencakup perangkat keras, jaringan dan perangkat lunak. Pihak LPTSI juga melakukan pemantauan terhadap website yang ada pada sub domain ITS.

### 1.1. Kebutuhan Fungsional

Kebutuhan fungsional ini akan mendefiniskan perihal apa saja yang dapat dilakukan oleh sistem. Adapun kebutuhan fungsional dari sistem secara umum adalah sebagai berikut:

- 1. Melakukan proses autentifikasi terhadap user yang melakukan login.
- 2. Mengelola dokumen laporan celah keamanan yang masuk.
- 3. Mengelola klasifikasi dokumen laporan celah keamanan.
- 4. Mengelola validasi dokumen laporan celah keamanan.
- 5. Melakukan pencarian data.
- 6. Mengelola data profil user.
- 7. Mengelola informasi dalam bentuk dashboard.
- 8. Mengelola saran perbaikan yang telah valid.
- 9. Mengelola status web sub domain ITS berdasarkan celah keamanan yang ditemukan.

### Kebutuhan non Fungsional

- 1. Sistem tidak dapat diakses secara publik dan memiliki keamanan tinggi terhadap berbagai macam serangan seperti SQL-injection dan XSS.
- 2. Sistem dapat diakses dengan tampilan yang baik melalui berbagai macam browser.
- 3. Sistem dapat melayani *request* dari banyak *user* secara simultan.

#### **1.2. GUI Storyboard**

*GUI Storyboard* merupakan tampilan interaksi antara sistem dan pengguna dalam bentuk alur tertentu dan berguna untuk mengidentifikasi use case yang diterapkan.

### 1.3. Domain Modelling

Domain model berfungsi untuk menggambarkan entitas dan istilah-istilah yang ada pada sistem. Hal tersebut berguna untuk menghindari ambiguitas terhadap istilah yang digunakan dalam sistem.

Domain model merupakan kelas-kelas sebagaimana terlampir pada Lampiran A. Adapun kelas-kelas pada domain model adalah sebagai berikut:

### 1.4 Use Case Modeling

### Daftar use case

Berdasarkan dari GUI Storyboard yang telah dibahas, maka dapat diketahui interaksi apa saja yang terjadi antara user dengan sistem. Interaksi tersebut digambarkan melalui *use case diagram*. Adapun daftar *use case* yang terdaftar sebagai berikut:

- 1. Login (UC-01)
- 2. Logout (UC-02)
- 3. Mendaftar akun user (UC-03)
- 4. Menampilkan profil user (UC-04)
- 5. Mengubah profil user (UC-05)

- 6. Mengunggah dokumen laporan celah keamanan (UC-06)
- 7. Melihat dokumen laporan celah keamanan yang diunggah (UC-07)
- 8. Mengubah data dokumen laporan celah keamanan (UC-08)
- 9. Mengunduh dokumen laporan celah keamanan (UC-09)
- 10. Menghapus dokumen laporan celah keamanan (UC-10)
- 11. Memvalidasi dokumen laporan celah keamanan (UC-11)
- 12. Menangguhkan validasi dokumen laporan celah keamanan (UC-12)
- 13. Melihat dashboard (UC-13)
- 14. Melihat laporan masuk yang dibuat (UC-14)
- 15. Membuat tiket (UC-15)
- 16. Memberi komentar pada tiket (UC-16)
- 17. Melihat daftar website sub domain ITS (UC-17)
- 18. Menambah website sub domain ITS (UC-18)
- 19. Mengubah data website sub domain ITS (UC-19)
- 20. Menghapus data website sub domain ITS (UC-20)
- 21. Menambah data web admin (UC-21)
- 22. Mengubah data web admin (UC-22)
- 23. Menghapus data web admin (UC-23)
- 24. Melihat semua tiket yang masuk (UC-24)
- 25. Mencari semua tiket berdasarkan kategori celah keamanan (UC-25)
- 26. Mencari semua tiket berdasarkan sub domain (UC-26)
- 27. Mengubah status tiket menjadi "closed" (UC-27)

- 28. Mencari dokumen laporan berdasarkan kategori (UC-28)
- 29. Mencari dokumen laporan berdasarkan sub domain (UC-29)
- 30. Mencari website berdasarkan status perbaikan (UC-30)
- 31. Mencari website berdasarkan kategori celah keamanan (UC-31)

### 1.5 Use Case Diagram

Seluruh user case yang telah disebutkan di atas akan dibuatkan diagram yang disebut *user case diagram*. Di dalamnya berisi tentang interaksi antara *actor* dan *system*.

#### Autentifikasi

Use case diagram untuk kelompok autentifikasi menggambarkan tentang aktifitas pendaftaran pengguna, masuk ke dalam sistem dan keluar dari sistem. Aktifitasaktifitas tersebut digambarkan sebagaimana gambar berikut:

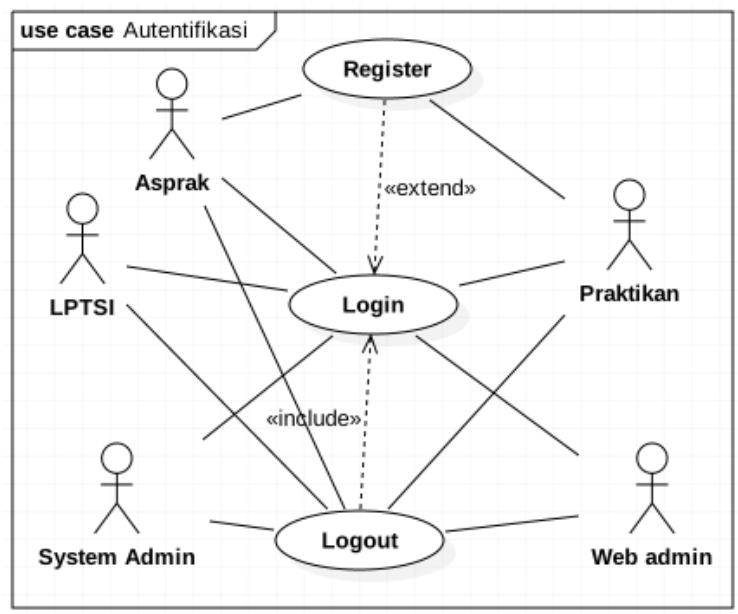

Gambar 3 Use Case Diagram Kelompok Autentifikasi

#### Pengelelolaan dokumen laporan celah keamanan

Use case diagram kelompok pengelolaan dokumen laporan celah kemanan menggambarkan berbagai macan interaksi antara user dengan sistem mulai dari laporan diunggah oleh Praktikan, divalidasi oleh Asprak dan hingga dokumen laporan celah keamanan tersebut dapat diakses oleh pihak LPTSI dan para Web Admin.

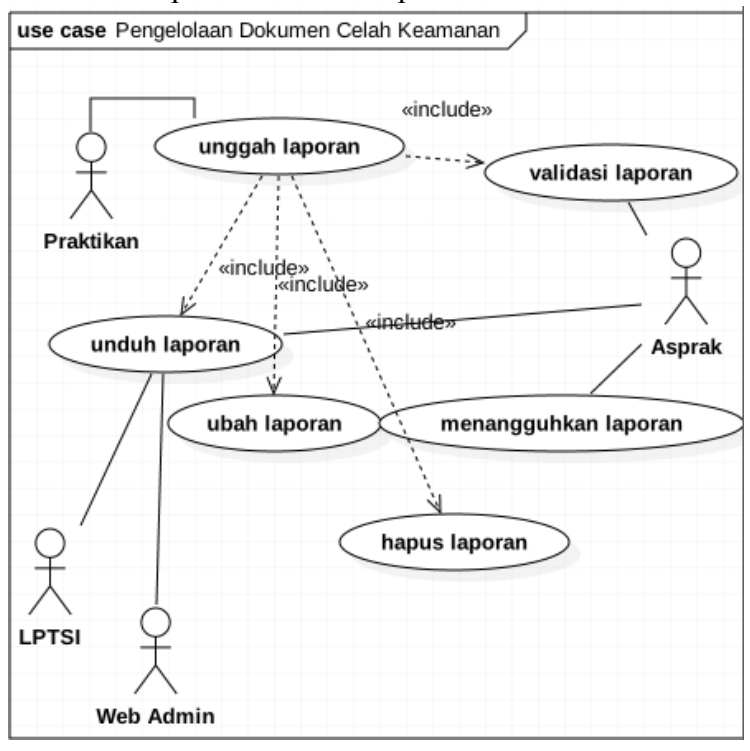

Gambar 4 Use Case Diagram Kelompok Pengelolaan Dokumen Celah Keamanan

### Pengelolaan tiket

Use case diagram kelompok pengelolaan tiket menunjukkan aktifitas yang terjadi antara Web Admin dan sistem terkait dengan proses pembuatan tiket hingga interaksi tambahan dari LPTSI.

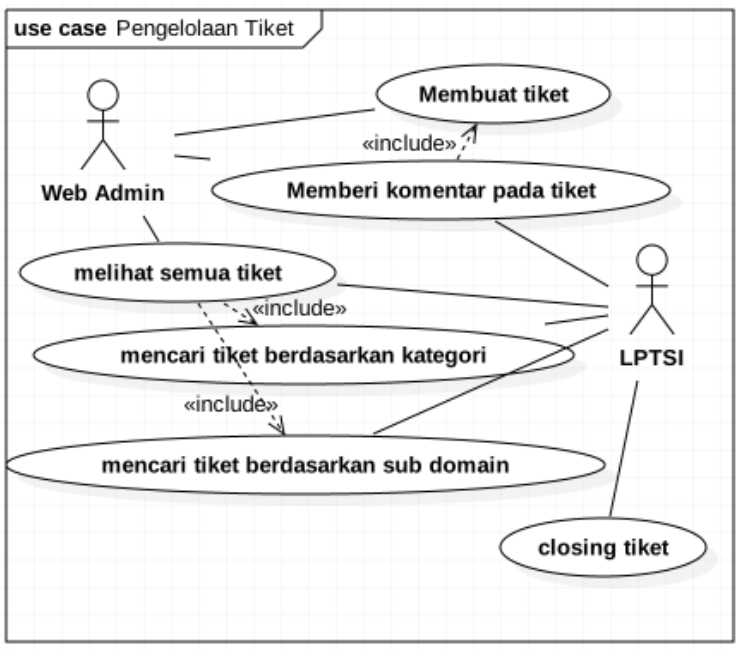

Gambar 5 Use Case Diagram Kelompok Pengelolaan Tiket

### Pengelolaan User

Use case diagram kelompok pengelolaan user menggambarkan berbagai macam interaksi antara user dan sistem mulai dari masuk ke dashboard dan melakukan konfigurasi profil. Terdapat pula aktifitas System Admin terkait pengelolaan Web Admin.

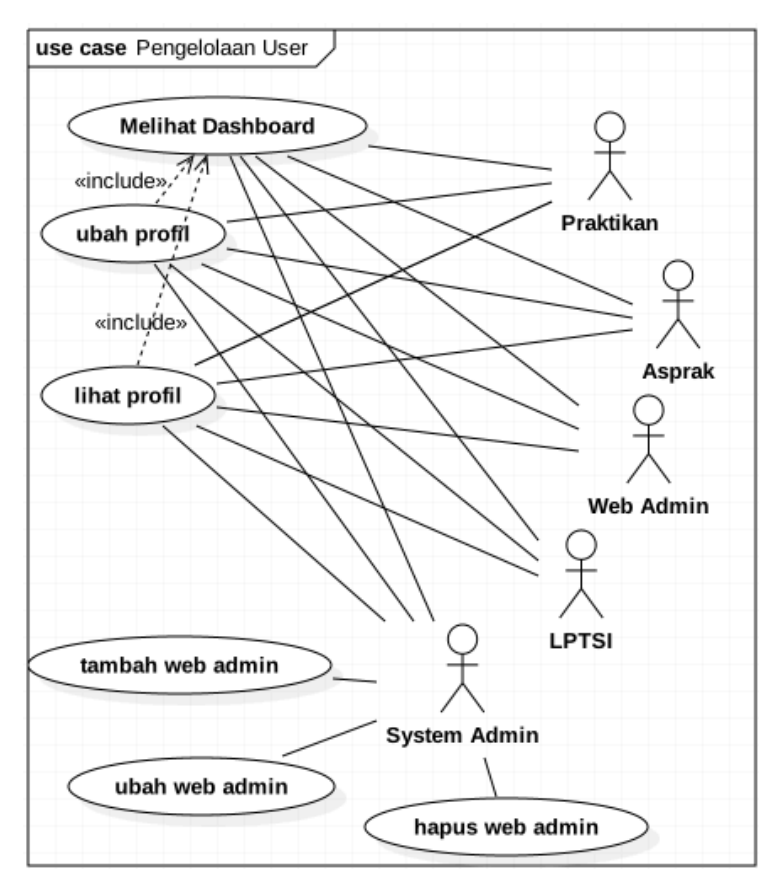

Gambar 6 Use Case Diagram Kelompok Pengelolaan User

## 1.4. Deskripsi Use Case

Use Case yang telah diindentifikasi akan dibuatkan deskripsi masing-masing. Deskripsi use case terdiri dari dua bagian, yaitu *basic course* yang merupakan skenario utama dan *alternate course* yang merupakan skenario alternatif jika skenario utama gagal dijalankan.

### 1.5. Robustness Analysis

*Robustness diagram* merupakan gambaran objek dari langkan-langkah yang ada pada *use case* yang merupakan hasil dari *robustness analysis*. Diagram ini dapat diubah seiring dengan adanya penambahan *class* baru pada *domain model*.

### 1.6. Sequence Diagram

Merupakan gambaran alur kerja dari use case secara berurutan. *Sequence diagram* juga menjelaskan *use case behaviour* secara detil.

## 1.7. Class Diagram

Pada proses pembuatan *sequence diagram*, masingmasing *class* pada *domain model* akan ditambahkan *operation*. *Class Diagram* ini sudah mencakup atribut dan operasi dari masing-masing *use case* yang ada.

## 1.8. Test Case

Merupakan suatu rangkaian kondisi atau variabel yang akan diuji. Hasil dari pengujian tersebut akan menentukan apakah kebutuhan sistem terpenuhi atau tidak.

## 1.9. Activity Diagram

Merupakan diagram pada desain UML yang berfungsi untuk menjelaskan aspek dinamik pada sistem. *Activity Diagram* pada dasarnya merupakan *flowchart* untuk merepresentasikan alur dari satu aktvitas ke aktivitas yang lain. Aktivitas tersebut pun menjelaskan *operation* pada sistem. Halaman ini sengaja dikosongkan

#### BAB V

## IMPLEMENTASI DAN UJI COBA

Pada bab ini akan dijelaskan mengenai proses pembuatan dan uji coba aplikasi berdasarkan desain yang telah dijabarkan pada bab sebelumnya. Adapun yang dijelaskan pada bab ini meliputi tentang lingkungan implementasi, bahasa pemrograman yang digunakan, framework yang diimplementasikan, dan uji coba aplikasi.

## 5.1 Lingkungan Implementasi

Aplikasi ini dikembangkan dengan lingkungan implementasi perangkat keras dan perangkat lunak dengan spesifikasi sebagai berikut:

| Perangkat<br>Keras | Spesifikasi |                          |
|--------------------|-------------|--------------------------|
| Notebook           | Prosesor    | 2.7 GHz Intel<br>Core i5 |
|                    | Memory      | 8 GB<br>18667MHz<br>DDR3 |

| Perangkat Lunak           | Versi                  |
|---------------------------|------------------------|
| Sistem Operasi            | macOS Sierra (10.12.5) |
| Web Server                | Apache 2.4.5           |
| Database                  | MySQL 5.7.18           |
| Database GUI              | SequelPro 1.1.2 (free) |
| Bahasa Pemrograman        | PHP 7.1.5, HTML 5      |
| <b>Backend Framework</b>  | Laravel 5.4            |
| <b>Frontend Framework</b> | Bootstrap 3            |
| Editor                    | Atom                   |
| UML Design                | StarUML (free)         |

### 5.2 Struktur Direktori

Struktur direktori pada Laravel dibagi menjadi dua kategori. Dilansir dari website resmi Laravel (laravel.com) menjelaskan pembagian direktori sebagai berikut:

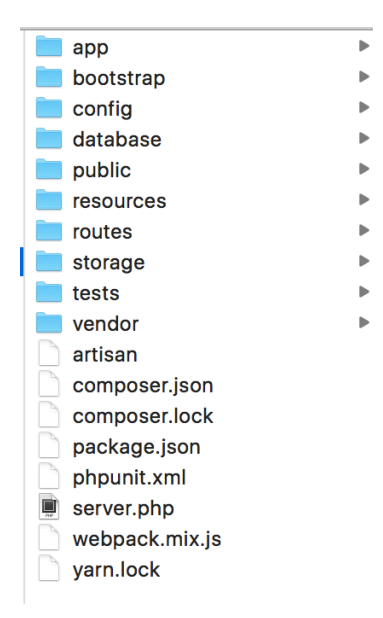

Gambar 7 Struktur Direktori Folder Laravel

### **Root Directory** Direktori ini terdiri dari:

- app
- bootstrap
- config
- database
- public
- resources
- routes
- storage
- tests
- vendor

32

### **App Directory**

Direktori ini terdiri dari:

- Console
- Events
- Http
- Jobs
- Listeners
- Notifications
- Policies
- Providers

Tidak semua file maupun direktori yang disebutkan di atas akan selalu diakses pada pengerjaan aplikasi ini. Karena hanya difokuskan pada struktur MVC maka hanya pengembangan akan lebih mengarah ke direktori berikut :

- app\Http\Controllers\
- app\
- resources\views\
- routes\
- public

# 5.3 Implementasi Fungsi 5.3.1 Implementasi Autentifikasi

Untuk dapat masuk mengakses aplikasi, user dapat menuju *url* /*login* dan sistem akan menampilkan halaman login seperti pada gambar 8 berikut:

| XploITS |                |                             | Login | Register |
|---------|----------------|-----------------------------|-------|----------|
|         | Login          |                             |       |          |
|         | E-Mail Address | carmic@gmail.com            |       |          |
|         | Password       |                             |       |          |
|         |                | Remember Me                 |       |          |
|         |                | Login Forgot Your Password? |       |          |
|         |                |                             |       |          |
|         |                |                             |       |          |

Gambar 8 Halaman Login

Halaman tersebut ditampilkan berdasarkan aturan *route* dan controller serta view berikut:

```
Route::get('/login', 'SessionsController@create')->name('login');
Route::post('/login', 'SessionsController@store');
```

Gambar 9 Routing Autentifikasi

```
34
```

```
public function create()
{
   return view('sessions.login');
3
public function store()
ł
    if (auth()->attempt(request(['email', 'password']))) {
        $role = Auth::user()->role_id;
        switch ($role) {
        case '1':
          return redirect('/dashboard');
          break:
        case '2':
          return redirect('/lptsi');
          break;
        case '3':
          return redirect('/webadmin');
          break;
        case '4':
          return redirect('/asprak');
          break;
        case '5':
          return redirect('/praktikan');
          break;
        default:
        return back();
          break;
    return back();
```

Gambar 10 Login Controller

Jika email dan password valid, maka akan dialihkan ke halaman *Home* seperti berikut:

| XPLOITS                                                                            | Dashboard             | 間   Tatus マ |
|------------------------------------------------------------------------------------|-----------------------|-------------|
| [H]         DASHBOARD           //         REPORTS           [5]         DOCUMENTS | A Reports Documents 3 |             |

Gambar 11 Contoh halaman Home

## 5.3.2 Implementasi Pengelolaan Tiket

#### Membuat tiket baru

Untuk membuat tiket maka user(web admin) harus mengklik *link* "open new ticket" pada halaman *home*. Dan akan menuju ke halaman *new\_ticket* seperti gambar berikut:

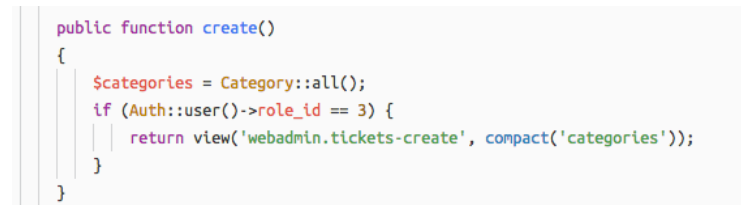

Gambar 12 Potongan code untuk membuat tiket baru

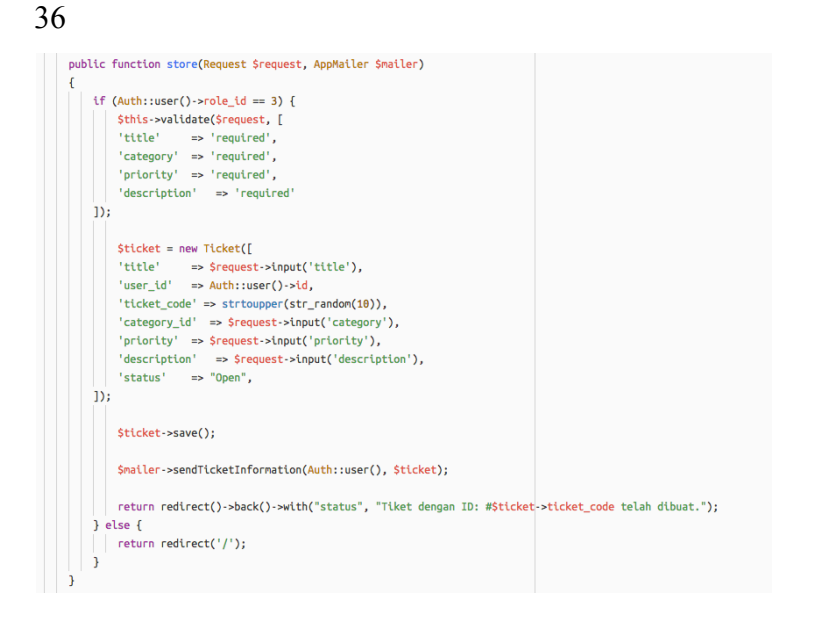

Gambar 13 Potongan kode simpan tiket

| Open New Ticket       Title       Category       Select Category       Priority       Select Priority |  |
|----------------------------------------------------------------------------------------------------|--|
| Title       Category       Priority       Select Priority       Message                               |  |
| Category     \$       Priority     Select Priority       Message                                      |  |
| Priority \$ Message                                                                                   |  |
| Message                                                                                               |  |
|                                                                                                    |  |
|                                                                                                    |  |
|                                                                                                    |  |
|                                                                                                    |  |
|                                                                                                    |  |
| Open Ticket                                                                                           |  |

Gambar 14 Halaman new\_ticket

Kemudia web admin dapat mengisi Judul tiket pada kolom "Title", memilih kategori dan prioritas melalui *drop down* 

yang ada, lalu menulis pesan pada kolom "Message". Setelah semua telah diisi dan menekan tombol "Open Ticket", sistem akan menampilkan pesan dengan menunjukkan *ticket ide* sesuai tiket yang telah dibuat.

| Open New Ticket                            |                 |    |
|--------------------------------------------|-----------------|----|
| A ticket with ID: #IHQ8PNCZRR has been ope | ned.;           |    |
| Title                                      |                 |    |
| Catagony                                   | Select Category | •  |
| Category                                   | Select category | •  |
| Priority                                   | Select Priority | \$ |
| Massage                                    |                 |    |
| Message                                    |                 |    |

Gambar 15 Notifikasi tiket yang berhasil dibuat

Setelah tiket berhasil dibuat, maka web admin dapat melihat daftar tiket yang ada.

| Хр | loITS      |                          |        |                     | carmic 👻 |
|----|------------|--------------------------|--------|---------------------|----------|
|    | My Tickets |                          |        |                     |          |
|    | Category   | Title                    | Status | Last Updated        |          |
|    | Technical  | #9ZRPMGCHHQ - asf        | Closed | 2017-05-29 11:33:56 |          |
|    | Technical  | #6RMD3LLURC - asdf       | Open   | 2017-05-29 08:49:13 |          |
|    | Technical  | #SELBT4M4GB - asdf       | Open   | 2017-05-29 08:50:32 |          |
|    | Technical  | #AEJURTUCMA - asdf       | Open   | 2017-05-29 08:51:39 |          |
|    | Technical  | #IHQ8PNCZRR - Tiket baru | Open   | 2017-05-29 13:18:03 |          |
|    |            |                          |        |                     |          |

Gambar 16 Daftar tiket yang telah dibuat

### Memberikan komentar pada tiket

User yang dapat memberikan komentar pada tiket adalah *web admin* dan pihak *LPTSI*. Semua tiket yang dibuat memliki *ticket\_id* yang dijadikan sebagai pembeda dari

setiap tiket dan menjadi tautan untuk melihat detil tiket dan memberikan komentar.

| Xpl | oITS                                  | carmic + |
|-----|---------------------------------------|----------|
|     | #IHO8PNCZRR - Tiket baru              |          |
|     | Buat tiket baru<br>Category Technical |          |
|     | Status (open                          |          |
|     | Created on: y minutes ago             |          |
|     |                                       |          |
|     |                                       |          |
|     |                                       |          |
|     |                                       | 6        |
|     | Submit                                |          |

Gambar 17 Detil tiket

Pada kasus ini skenario yang diberikan adalah antara *web admin* dan pihak *LPTSI*.

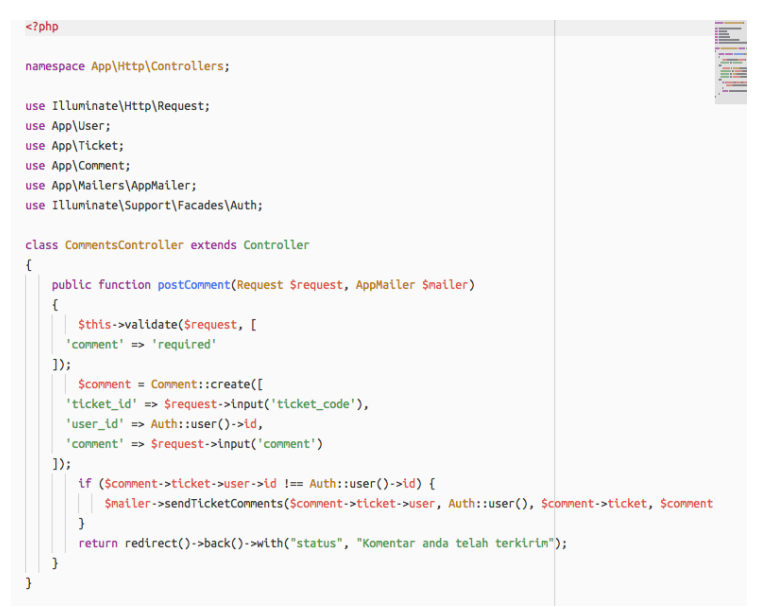

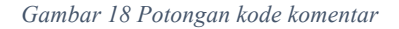

| C | ; ( | ③ scriptsweet.dev/tickets/IHQ8PNCZRR | ☆ | ხო | 0 | æ |       | 91. đ |  |
|---|-----|--------------------------------------|---|----|---|---|-------|-------|--|
|   |     |                                      |   |    |   |   |       |       |  |
|   |     | #IHQ8PNCZRR - Tiket baru             |   |    |   |   |       |       |  |
|   |     | Your comment has been submitted;     |   |    |   |   |       |       |  |
|   |     | Buat tiket baru                      |   |    |   |   |       |       |  |
|   |     | Categry: Technical                   |   |    |   |   |       |       |  |
|   |     | Status: Open                         |   |    |   |   |       |       |  |
|   |     | Created on: 13 minutes ago           |   |    |   |   |       |       |  |
|   |     |                                      |   |    |   |   |       |       |  |
|   |     | LIDTCI                               |   |    |   |   | 2047  | 05.00 |  |
|   |     | LP151                                |   |    |   |   | 2017- | 05-29 |  |
|   |     |                                      |   |    |   |   |       |       |  |
|   |     | okay                                 |   |    |   |   |       |       |  |
|   |     |                                      |   |    |   |   |       |       |  |
|   |     |                                      |   |    |   |   |       |       |  |
|   |     | carmic                               |   |    |   |   | 2017- | 05-29 |  |
|   |     |                                      |   |    |   |   |       |       |  |
|   |     | baiklah                              |   |    |   |   |       |       |  |
|   |     |                                      |   |    |   |   |       |       |  |
|   |     |                                      |   |    |   |   |       |       |  |
|   |     |                                      |   |    |   |   |       |       |  |

Gambar 19 Web Admin adn LPTSI memberikan komentar

### Mengubah status tiket

Semua tiket mempunyai status *default open* yang berarti masalah pada tiket tersebut belum selesai. Hanya pihak LPTSI yang dapat mengubah status dari *open* menjadi *closed*. LPTSI dapat melihat semua tiket yang dibuat oleh web admin, hanya saja LPTSI memiliki aksi tambahan yaitu *close*.

```
public function close($ticket_id)
{
    $ticket = Ticket::where('id', $ticket_id)->firstOrFail();
    $ticket->status = 'Closed';
    $ticket->save();
    $ticket->save();
    $ticketOwner = $ticket->user;
    return redirect()->back()->with("status", "The ticket has been closed.");
}
```

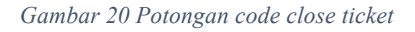

| īckets    |                          |        |                     |         |    |
|-----------|--------------------------|--------|---------------------|---------|----|
| Category  | Title                    | Status | Last Updated        | Actions |    |
| Technical | #9ZRPMGCHHQ - asf        | Closed | 2017-05-29 11:33:56 | Comment | se |
| Technical | #6RMD3LLURC - asdf       | Open   | 2017-05-29 08:49:13 | Comment | se |
| Technical | #SELBT4M4GB - asdf       | Open   | 2017-05-29 08:50:32 | Comment | se |
| Technical | #AEJURTUCMA - asdf       | Open   | 2017-05-29 08:51:39 | Comment | se |
| Technical | #IHQ8PNCZRR - Tiket baru | Open   | 2017-05-29 13:18:03 | Comment | se |

Gambar 21 Halaman daftar tiket dari LPTSI

Pihak LPTSI dapat mengubah status tiket menjadi *close* dengan menekan tombol *"close"*.

|           |                          |        |                     |         |       | 41 |
|-----------|--------------------------|--------|---------------------|---------|-------|----|
| Technical | #IHQ8PNCZRR - Tiket baru | Closed | 2017-05-29 13:39:35 | Comment | Close |    |

Gambar 22 Tiket yang telah di-close

Halaman ini sengaja dikosongkan

## BAB VI

# HASIL DAN PEMBAHASAN

Berikut ini usecase yang telah diimplementasikan

| Kode   | Test Case      | Status    |
|--------|----------------|-----------|
| TCA-01 | Login          | Terpenuhi |
| TCA-02 | Logout         | Terpenuhi |
| TCA-03 | Register User  | Terpenuhi |
| TCA-04 | Upload         | Terpenuhi |
|        | Dokumen        |           |
| TCA-05 | Melihat        | Terpenuhi |
|        | Dokumen        |           |
| TCA-06 | Mengunduh      | Terpenuhi |
|        | Dokumen        |           |
| TCA-07 | Melihat        | Terpenuhi |
|        | dashboard      |           |
| TCA-08 | Membuat report | Terpenuhi |
|        |                |           |
| TCA-09 | Melihat detil  | Terpenuhi |
|        | report         | _         |
| TCA-10 | Membuat tiket  | Terpenuhi |
|        |                |           |
| TCA-11 | Melihat semua  | Terpenuhi |
|        | tiket          | 1         |
| TCA-12 | Melihat tiket  | Terpenuhi |
|        | milik user     | 1         |
|        | tersebut       |           |
| TCA-13 | Memberikan     | Terpenuhi |
|        | komentar pada  | -         |
|        | tiket          |           |
| TCA-14 | Melihat report | Terpenuhi |
|        | beserta        |           |

|        | dokumen yang<br>terlampir                      |           |
|--------|------------------------------------------------|-----------|
| TCA-15 | Melihat daftar<br>user                         | Terpenuhi |
| TCA-16 | Fungsi search<br>tiket,dokumen,<br>dan website |           |
| TCA-17 | Mengubah<br>Status Tiket                       | Terpenuhi |

#### BAB VII

#### KESIMPULAN DAN SARAN

Berdasarkan hasil penelitian tugas akhir ini, maka dapat disimpulkan sebagai berikut :

1. Website visualisasi pengelolaan dokumen celah keamnanan pada website sub domain ITS telah berhasil dikembangkan dengan baik. Hal ini terbukti dengan terpenuhinya seluruh test case yang telah dirancang untuk uji coba fungsionalitas dari aplikasi.

2. Website visualisasi pengelolaan dokumen celah keamnanan pada website sub domain ITS yang dibuat dan diimplementasikan dapat membantu LPTSI dan para web admin dalam mengelola website yang ada pada sub domain ITS.

3. Website visualisasi pengelolaan dokumen celah keamnanan pada website sub domain ITS dapat memberikan kemudahan untuk menata dokumen laporan celah keamanan secara mudah dan terpusat.

4. Dengan adanya fitur pencarian berdasarkan kategori celah keamanan, dapat mempercepat mendapatkan informasi terkait ancaman tertentu yang ada pada website di sub domain ITS

Aplikasi yang dibuat masih jauh dari sempurna, oleh sebab itu adapun saran bagi pengembangan di masa mendatang adalah sebagai berikut:

- 1. Meningkatkan UX/UI sehingga pengguna lebih merasa nyaman.
- 2. Menambah fitur rekap bulanan baik itu rekap untuk dokumen, report maupun tiket.
- 3. Mengatur tata letak dashboard agar lebih nyaman ketika diakses dengan media mobile atau tablet.

### DAFTAR PUSTAKA

- 1. Dokumentasi Resmi Laravel. [Online]. Available: https://laravel.com/docs/5.4
- 2. What is vulnerability. [Online]. Available: <u>https://www.secpoint.com/what-is-a-</u> <u>vulnerability.html</u>
- 3. Laravel vs Codeigniter. [Online]. Available: <u>https://www.codeclouds.com/blog/laravel-vs-</u> <u>codeigniter-a-difficult-choice/</u>
- 4. MVC Architecture. [Online]. Available: <u>https://developer.mozilla.org/en-</u> <u>US/Apps/Fundamentals/Modern\_web\_app\_archit</u> <u>ecture/MVC\_architecture</u>
- 5. Creating a Dashboard for Company. [online]. Available:

https://laracasts.com/discuss/channels/laravel/lara vel-53-creating-a-dashboard-for-company

- Starter Template for Bootstrap. [online]. Available <u>https://getbootstrap.com/examples/starter-template/</u>
- 7. Laravel Eloquent. [online]. Available https://laravel.com/docs/5.4/eloquent
- 8. UML. [online]. Available http://www.uml.org
- 9. Codepolitan Belajar UML Use Case Diagram. [online]. Available <u>https://www.codepolitan.com/tutorial/mengenal-uml-diagram-use-case</u>
- Codepolitan Belajar UML Sequence Diagram. [online]. Available

https://www.codepolitan.com/belajar-umlsequence-diagram-57fdb1a5ba777-17044

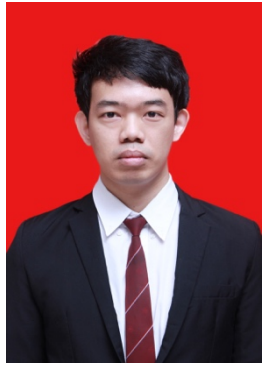

### BIODATA PENULIS

Penulis lahir di Palu, 20 Februari 1992, merupakan anak terakhir dari 6 bersaudara. Penulis telah menempuh pendidikan formal di TK Dharma Wanita Ds. Adanadan,Gurah – Kediri, SDN Adanadan 2, SMPN 2 Pare dan SMAN 1 Gurah-Kediri. Setelah lulus dari SMA, Penulis melanjutkan pendidikan ke jenjang perguruan

tinggi pada tahun 2010 di Departemen Sistem Informasi, Fakultas Teknologi Informasi, Institut Teknologi Sepuluh Nopember Surabaya dan terdaftar dengan NRP 5210100146.

Selama kuliah di Departemen Sistem Informasi, Penulis telah mengikuti berbagai macam pelatihan, kepanitiaan, sertifikasi keahlian dan juga asisten praktikum. Penulis juga tergabung dalam Himpunan Mahasiswa Sistem Informasi dan menjadi staf di departemen RISTEK (Riset dan Teknologi) dan juga pencetus komunitas *Information System Geeks Community(ISGC)* yang sekarang berganti nama menjadi *Information System Network Security (ISNS)*.

Di Departemen Sistem Informasi, Penulis mengambil bidang minat Laboratorium Infrastruktur dan Keamanan Teknologi Informasi dengan topik Teknologi Internet dan Web Service, serta Network & Security. Penulis dapat dihubungi pada alamat email ozy.ctr@gmail.com.
Halaman ini sengaja dikosongan.

# LAMPIRAN A: DOMAIN MODEL

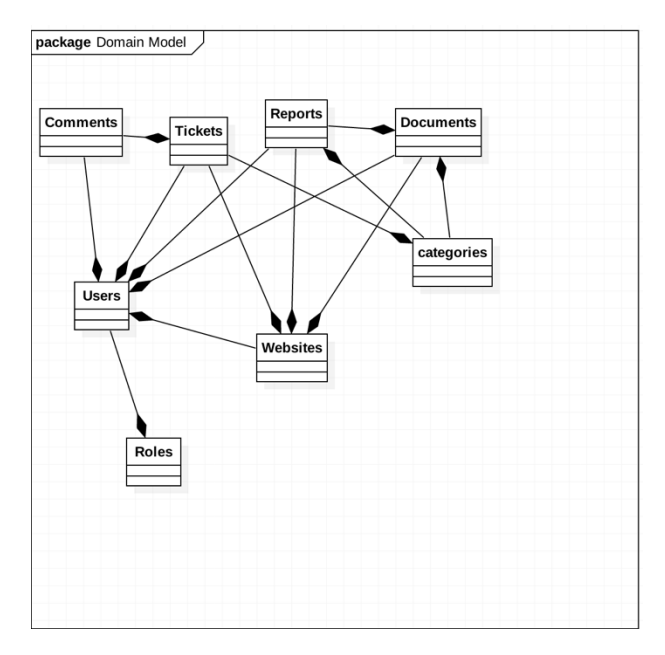

Gambar A 1 Domain Model

# LAMPIRAN B: DESKRIPSI USE CASE

| Use case code        | UC-01                                                                                                    |
|----------------------|----------------------------------------------------------------------------------------------------|
| Use case name        | Login                                                                                                    |
| Use case user        | Semua user                                                                                                    |
| Skenario             |                                                                                                    |
| Basic Course         | Sistem menampilkan halaman<br>Login. User mengisi alamat email<br>dan password, kemudian mengklik<br>tombol Sign In. Sistem akan<br>melakukan verifikasi email dan<br>password yang diisi dengan data<br>pada tabel Users. Kemudian user<br>yang berhasil login akan diarahkan<br>ke halaman Dashboard. |
| Email Kosong         | Sistem menampilkan pesan bahwa email harus diisi.                                                                                                    |
| Password             | Sistem menampilkan pesan bahwa                                                                                                    |
| Kosong               | password harus diisi.                                                                                                    |
| Email dan            | Sistem akan me-reload halaman                                                                                                    |
| Password tidak cocok | Login.                                                                                                    |

#### Tabel B. 1 Deskripsi use case login

Tabel B. 2 Deskripsi use case Logout

| Use Case Code | UC-02      |
|---------------|------------|
| Use Case Name | Logout     |
| Use Case User | Semua user |
| Skenario      |            |

| Basic     | User telah berhasil melakukan<br>Login, user mengklik username<br>yang ditampilkan oleh sistem dan<br>memilih menu Logout |
|-----------|----------------------------------------------------------------------------------------------------|
| Alternate | Sistem menampilkan halaman<br>Login                                                                                       |

Tabel B. 3 Deskripsi use case Mendaftar akun user

| Use Case Code | UC-03                                                                                                    |
|---------------|----------------------------------------------------------------------------------------------------|
| Use Case Name | Mendaftar akun user                                                                                                    |
| Use Case User | Umum (guess)                                                                                                    |
| Skenario      |                                                                                                    |
| Basic         | Berada di halaman Register.<br>Mengisi nama, alamat email dan<br>password. Jika data yang diisi valid<br>maka akan diarahkan ke halaman<br>Dashboard. |
| Alternate     | Jika terdapat error dalam pengisian<br>maka sistem akan menampilkan<br>pesan error.                                                                   |

Tabel B. 4 Deskripsi use case Menampilkan Profil User

| Use Case Code | UC-04                          |
|---------------|--------------------------------|
| Use Case Name | Menampilkan profil user        |
| Use Case User | Semua user                     |
| Skenario      |                                |
| Basic         | User berada di area Dashboard, |
|               | mengklik username dan memilih  |
|               | menu Profile                   |

| Alternate | Sistem menampilkan halaman |
|-----------|----------------------------|
|           | login                      |

Tabel B. 5 Mengubah Profil User

| Use Case Code | UC-05                                                                                                    |
|---------------|----------------------------------------------------------------------------------------------------|
| Use Case Name | Mengubah profil user                                                                                                    |
| Use Case User | Semua user                                                                                                    |
| Skenario      |                                                                                                    |
| Basic         | User berada di halaman Profile dan<br>dapat langsung mengubah konten<br>yang ingin diubah.<br>Setelah selesai user mengklik<br>tombol Update untuk menyimpan<br>perubahaan yang dibuat |
| Alternate     |                                                                                                    |

Tabel B. 6 Mengunggah dokumen laporan celah keamanan

| Use Case Code | UC-06                           |
|---------------|---------------------------------|
| Use Case Name | Mengunggah dokumen laporan      |
|               | celah keamanan                  |
| Use Case User | Praktikan                       |
| Skenario      |                                 |
| Basic         | User memilih menu Documents     |
|               | pada sidebar dashboard. User    |
|               | mengklik tombol "Upload new     |
|               | document" dan memilih file mana |
|               | saja yang ingin diunggah        |
| Alternate     | Sistem menampilkan halaman      |
|               | login                           |

| Use Case Code | UC-07                                                                                                    |
|---------------|----------------------------------------------------------------------------------------------------|
| Use Case Name | Melihat dokumen laporan celah                                                                                                    |
|               | keamanan yang diunggah                                                                                                    |
| Use Case User | Praktikan, Asisten Praktikum                                                                                                    |
| Skenario      |                                                                                                    |
| Basic         | User memilih menu Documents<br>pada side bar, sistem akan<br>mengarahkan ke halaman dokumen<br>dan menampilkan daftar dokumen<br>yang telah diunggah |
| Alternate     | Sistem menampilkan halaman login                                                                                                    |

Tabel B. 7 Melihat Dokumen laporan celah keamanan yang diunggah

Tabel B. 8 Mengubah data dokumen laporan celah keamanan

| Use Case Code | UC-08                            |
|---------------|----------------------------------|
| Use Case Name | Mengubah data dokumen laporan    |
|               | celah keamanan                   |
| Use Case User | Praktikan                        |
| Skenario      |                                  |
| Basic         | Praktikan berada di halaman      |
|               | Documents dan mengklik           |
|               | dokumen yang ingin diubah dan    |
|               | menekan tombol "Update" untuk    |
|               | menyimpan perubahan              |
| Alternate     | Sistem menampilkan halaman login |

Tabel B. 9 Mengunduh dokumen laporan celah keamanan

| Use Case Code | UC-09                     |
|---------------|---------------------------|
| Use Case Name | Mengunduh dokumen laporan |
|               | celah keamanan            |

| Use Case User | Semua user                           |
|---------------|--------------------------------------|
| Skenario      |                                      |
| Basic         | User mengklik dokumen yang ingin     |
|               | diunduh browser akan                 |
|               | menampilkan dokumen atau file        |
|               | yang dipilih. Selanjutkan user dapat |
|               | mengunduh dokumen atau file pada     |
|               | tombol download di browser           |
|               | maupun dengan klik kanan-save as.    |
| Alternate     | Sistem menampilkan halaman login     |

Tabel B. 10 Menghapus dokumen laporan celah keamanan

| Use Case Code | UC-10                            |
|---------------|----------------------------------|
| Use Case Name | Menghapus dokumen laporan        |
|               | celah keamanan                   |
| Use Case User | Asisten Praktikum, System Admin  |
| Skenario      |                                  |
| Basic         | User berada di halaman           |
|               | Documents, dan mengklik tombol   |
|               | delete yang sejajar dengan       |
|               | dokumen yang ingin dihapus       |
| Alternate     | Sistem menampilkan halaman login |

Tabel B. 11 Memvalidasi dokumen laporan celah keamanan

| Use Case Code | UC-11               |         |
|---------------|---------------------|---------|
| Use Case Name | Memvalidasi dokumen | laporan |
|               | celah keamanan      |         |
| Use Case User | Asisten Praktikum   |         |
| Skenario      |                     |         |

| Basic     | User berada di halaman Reports<br>dan mengklik tombol "validate" |
|-----------|------------------------------------------------------------------|
|           | pada kolom Action                                                |
| Alternate | Sistem menampilkan halaman login                                 |

| Use Case Code | UC-12                         |
|---------------|-------------------------------|
| Use Case Name | Menangguhkan validasi dokumen |
|               | laporan celah keamanan        |
| Use Case User | Asisten Praktikum             |
| Skenario      |                               |
| Basic         | Asisten praktikum berada di   |
|               | halaman Reports. User menekan |
|               | tombol "Assign review"        |
| Alternate     | Sistem Menampilkan halaman    |
|               | login                         |

Tabel B. 13 Melihat dashboard

| Use Case Code | UC-13                               |
|---------------|-------------------------------------|
| Use Case Name | Melihat Dashboard                   |
| Use Case User | Semua user                          |
| Skenario      |                                     |
| Basic         | User yang telah berhasil login akan |
|               | diarahkan ke halaman dashboard      |
|               | masing-masing sesuai role user.     |
| Alternate     | Sistem menampilkan halaman login    |

Tabel B. 14 Melihat laporan masuk yang dibuat

| Use Case Code | UC-14                             |
|---------------|-----------------------------------|
| Use Case Name | Melihat laporan masuk yang dibuat |

| Use Case User | Praktikan                        |
|---------------|----------------------------------|
| Skenario      |                                  |
| Basic         | User berada pada area dashboard  |
|               | dan mengklik menu Reports        |
| Alternate     | Sistem menampilkan halaman login |

#### Tabel B. 15 Membuat tiket

| Use Case Code | UC-15                                                                                                    |
|---------------|----------------------------------------------------------------------------------------------------|
| Use Case Name | Membuat tiket                                                                                                    |
| Use Case User | Web Admin                                                                                                    |
| Skenario      |                                                                                                    |
| Basic         | User berada di area dashboard dan<br>mengklik menu Tickets pada<br>sidebar. Sistem akan menampilkan<br>halaman Tickets, user mengklik<br>tombol "add new ticket" dan<br>mengisi form tiket. User menekan<br>tombol "open ticket" untuk<br>menyimpan tiket. Sistem akan<br>menampilkan pesan berupa kode<br>tiket yang telah berhasil dibuat. |
| Alternate     | Sistem menampilkan halaman login                                                                                                    |

Tabel B. 16 Memberi komentar pada tiket

| Use Case Code | UC-16                              |
|---------------|------------------------------------|
| Use Case Name | Memberi komentar pada tiket        |
| Use Case User | Web Admin, LPTSI                   |
| Skenario      |                                    |
| Basic         | User berada di halaman tickets dan |
|               | mengklik nama dari tiket. Sistem   |
|               | menampilkan detil dari tiket dan   |

|           | user bisa mengisi komentar pada<br>kolom komentar yang disediakan<br>dan mengklik tombol "Submit"<br>untuk menyimpan komentar |
|-----------|----------------------------------------------------------------------------------------------------|
| Alternate | Sistem menampilkan halaman login                                                                                              |

### Tabel B. 17 Melihat daftar website sub domain

| Use Case Code | UC-17                             |
|---------------|-----------------------------------|
| Use Case Name | Melihat daftar website sub domain |
|               | ITS                               |
| Use Case User | LPTSI, System Admin               |
| Skenario      |                                   |
| Basic         | Berada pada area dashboard, user  |
|               | mengklik menu Websites pada       |
|               | sidebar. Sistem akan menampilkan  |
|               | daftar website pada sub domain    |
|               | ITS.                              |
| Alternate     | Sistem menampilkan halaman login  |

### Tabel B. 18 Menambah data website sub domain

| Use Case Code | UC-18                             |
|---------------|-----------------------------------|
| Use Case Name | Menambah website sub domain       |
|               | ITS                               |
| Use Case User | LPTSI, System Admin               |
| Skenario      |                                   |
| Basic         | User berada pada halaman          |
|               | Websites, kemudia mengklik        |
|               | tombol "Add new website". Lalu    |
|               | sistem akan menampilkan form      |
|               | isian data. Setelah mengisi form, |

|           | klik   | tombol     | "save"     | untuk    |
|-----------|--------|------------|------------|----------|
|           | meny   | impan peru | bahan.     |          |
| Alternate | Sisten | n menampi  | lkan halam | an login |

Tabel B. 19 Mengubah data website sub domain

| Use Case Code | UC-19                              |
|---------------|------------------------------------|
| Use Case Name | Mengubah data website sub          |
|               | domain ITS                         |
| Use Case User | LPTSI, System Admin                |
| Skenario      |                                    |
| Basic         | User berada di halaman Websites    |
|               | dan mengklik tombol "edit" di yang |
|               | sejajar pada website yang ingin    |
|               | diubah. Sistem menampilkan detil   |
|               | website dan klik tombol "save"     |
|               | untuk menyimpan perubahan          |
| Alternate     | Sistem menampilkan halaman login   |

Tabel B. 20 Menghapus sub domain

| Use Case Code | UC-20                             |
|---------------|-----------------------------------|
| Use Case Name | Menghapus data website sub        |
|               | domain ITS                        |
| Use Case User | LPTSI, System Admin               |
| Skenario      |                                   |
| Basic         | User berada di halaman Websites   |
|               | dan mengklik tombol "delete" yang |
|               | sejajar pada website yang ingin   |
|               | dihapus.                          |
| Alternate     | Sistem menampilkan halaman login  |

| Use Case Code | UC-21                                                                                                    |
|---------------|----------------------------------------------------------------------------------------------------|
| Use Case Name | Menambah data web admin                                                                                                    |
| Use Case User | LPTSI, System Admin                                                                                                    |
| Skenario      |                                                                                                    |
| Basic         | Berada di area dashboard, user<br>mengklik menu User pada sidebar.<br>Sistem akan menampilkan halaman<br>Users. Klik tombol "add new web<br>admin" dan sistem akan<br>menampilkan form isian. Tekan<br>tombol "save" untuk menyimpan<br>perubahan. |
| Alternate     | Sistem menampilkan halaman login                                                                                                    |

Tabel B. 22 Mengubah data web admin

| Use Case Code | UC-22                                                                                                    |
|---------------|----------------------------------------------------------------------------------------------------|
| Use Case Name | Mengubah data web admin                                                                                                    |
| Use Case User | LPTSI, System Admin                                                                                                    |
| Skenario      |                                                                                                    |
| Basic         | Berada di halaman Users, user<br>mengklik tombol "edit" yang<br>sejajar pada web admin yang ingin<br>diubah datanya. Sistem akan<br>menampilkan halaman detil web<br>admin. Setelah selesai melakukan<br>perubahan, tekan tombol "save"<br>untuk menyimpan perubahan. |
| Alternate     | Sistem menampilkan halaman login                                                                                                    |

### Tabel B. 23 Menghapus web admin

| Use Case Code | UC-23                                                                                                    |
|---------------|----------------------------------------------------------------------------------------------------|
| Use Case Name | Menghapus data web admin                                                                                                    |
| Use Case User | LPTSI, System Admin                                                                                                    |
| Skenario      |                                                                                                    |
| Basic         | Berada di halaman Users, klik<br>tombol "delete" yang sejajar pada<br>nama web admin untuk menghapus<br>web admin tersebut. |
| Alternate     | Sistem menampilkan halaman login.                                                                                           |

Tabel B. 24 Melihat semua tiket yang masuk

| Use Case Code | UC-24                                                                                                    |
|---------------|----------------------------------------------------------------------------------------------------|
| Use Case Name | Melihat semua tiket yang masuk                                                                                           |
| Use Case User | LPTSI                                                                                                    |
| Skenario      |                                                                                                    |
| Basic         | Berada di area dashboard, user<br>mengklik menu Tickets yang ada di<br>sidebar. Sistem akan menampilkan<br>daftar tiket. |
| Alternate     | Sistem menampilkan halaman login                                                                                         |

Tabel B. 25 Mencari tiket berdasarkan kategori

| Use Case Code | UC-25                           |
|---------------|---------------------------------|
| Use Case Name | Mencari semua tiket berdasarkan |
|               | kategori                        |
| Use Case User | LPTSI, System Admin             |
| Skenario      |                                 |

| Basic     | Berada di area dashboard, user     |
|-----------|------------------------------------|
|           | mengklik menu Search pada          |
|           | sidebar. Sistem menampilkan        |
|           | pilihan pencarian, user mengklik   |
|           | kategori dan memilih kategori yang |
|           | diinginkan.                        |
| Alternate | Sistem menampilkan halaman login   |

Tabel B. 26 Mencari tiket berdasarkan sub domain

| Use Case Code | UC-26                                                                                                    |
|---------------|----------------------------------------------------------------------------------------------------|
| Use Case Name | Mencari semua tiket berdasarkan                                                                                                    |
|               | sub domain                                                                                                    |
| Use Case User | LPTSI, System Admin                                                                                                    |
| Skenario      |                                                                                                    |
| Basic         | User berada di halaman Search.<br>Sistem menampilkan pilihan<br>pencarian, user mengklik kategori<br>dan memasukkan url domain yang<br>diinginkan. |
| Alternate     | Sistem menampilkan halaman login                                                                                                    |

Tabel B. 27Mengubah status tiket

| Use Case Code | UC-27                              |
|---------------|------------------------------------|
| Use Case Name | Mengubah status tiket menjadi      |
|               | "closed"                           |
| Use Case User | LPTSI                              |
| Skenario      |                                    |
| Basic         | User berada di halaman Tickets dan |
|               | mengklik tombol close yang         |
|               | sejajai pada tiket yang ingin di-  |
|               | close.                             |

| Alternate | Sistem | menampilkan | halaman |
|-----------|--------|-------------|---------|
|           | login. |             |         |

Tabel B. 28 Mencari dokumen berdasarkan kategori

| Use Case Code | UC-28                                                                                                    |
|---------------|----------------------------------------------------------------------------------------------------|
| Use Case Name | Mencari dokumen laporan                                                                                                    |
|               | berdasarkan kategori                                                                                                    |
| Use Case User | LPTSI                                                                                                    |
| Skenario      |                                                                                                    |
| Basic         | Berada di halaman Search, user<br>memilih kategori yang ada dan<br>mengklik tombol "Search". Sistem<br>akan menampilkan hasil dari<br>pencarian. |
| Alternate     | Sistem menampilkan halaman login.                                                                                                    |

Tabel B. 29 Mencari dokumen berdasarkan sub domain

| Use Case Code | UC-29                                                                                                    |
|---------------|----------------------------------------------------------------------------------------------------|
| Use Case Name | Mencari dokumen laporan                                                                                                    |
|               | berdasarkan sub domain                                                                                                    |
| Use Case User | LPTSI, System Admin                                                                                                    |
| Skenario      |                                                                                                    |
| Basic         | User berada di halaman Search dan<br>memilih nama domain yang ingin<br>dicari. Setelah itu klik tombol<br>"Search" untuk melakukan<br>pencarian. |
| Alternate     | Sistem menampilkan halaman login.                                                                                                    |

| Use Case Code | UC-30                                                                                                    |
|---------------|----------------------------------------------------------------------------------------------------|
| Use Case Name | Mencari website berdasarkan status                                                                                                    |
|               | perbaikan                                                                                                    |
| Use Case User | LPTSI, System Admin                                                                                                    |
| Skenario      |                                                                                                    |
| Basic         | Berada pada halaman Search dan<br>memilih status website yang ingin<br>dicari. User mengklik tombol<br>"search" untuk melakukan<br>pencarian, dan memilih status<br>website yang dicari |
| Alternate     | Sistem menampilkan halaman login.                                                                                                    |

Tabel B. 30 Mencari website berdasarkan status

Tabel B. 31 Mencari website berdasarkan kategori

| Use Case Code | UC-31                                                                                                    |
|---------------|----------------------------------------------------------------------------------------------------|
| Use Case Name | Mencari website berdasarkan                                                                                                    |
|               | kategori celah keamanan                                                                                                    |
| Use Case User | LPTSI, System Admin                                                                                                    |
| Skenario      |                                                                                                    |
| Basic         | User berada di halaman Search dan<br>memilih kategori pada pencarian<br>website dan mengklik tombol<br>"search" untuk melakukan<br>pencarian. |
| Alternate     | Sistem menampilkan halaman login.                                                                                                    |

Halaman ini sengaja dikosongkan

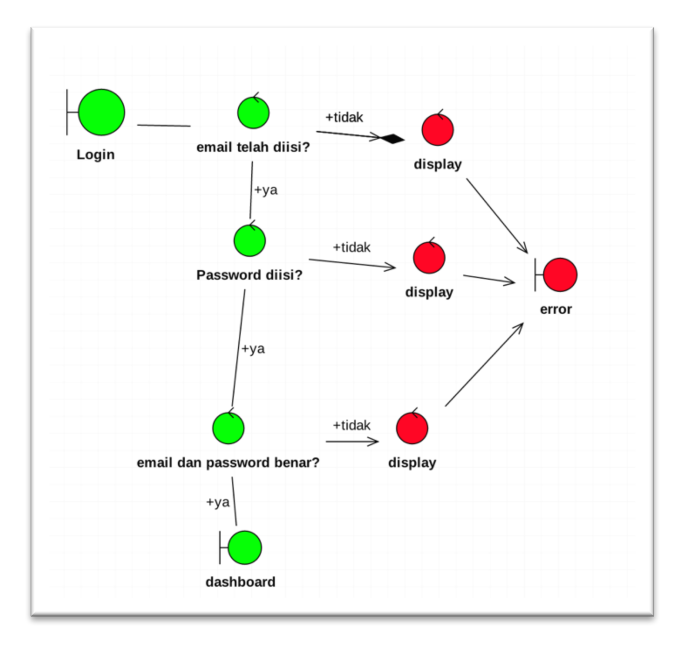

## LAMPIRAN C: ROBUSTNES DIAGRAM

Gambar C 1 Diagram Login

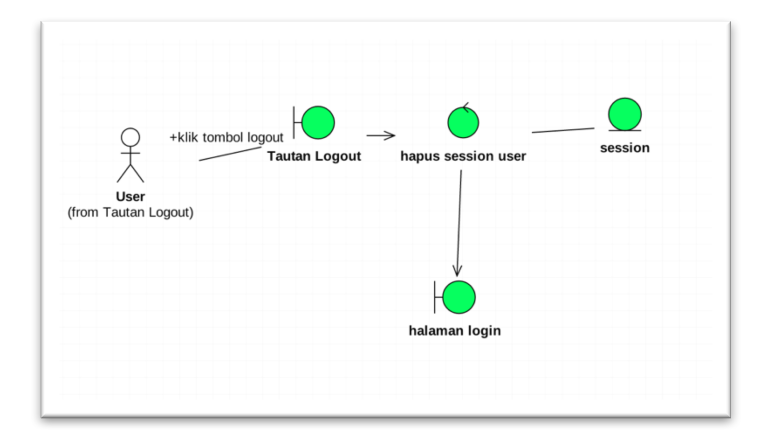

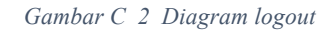

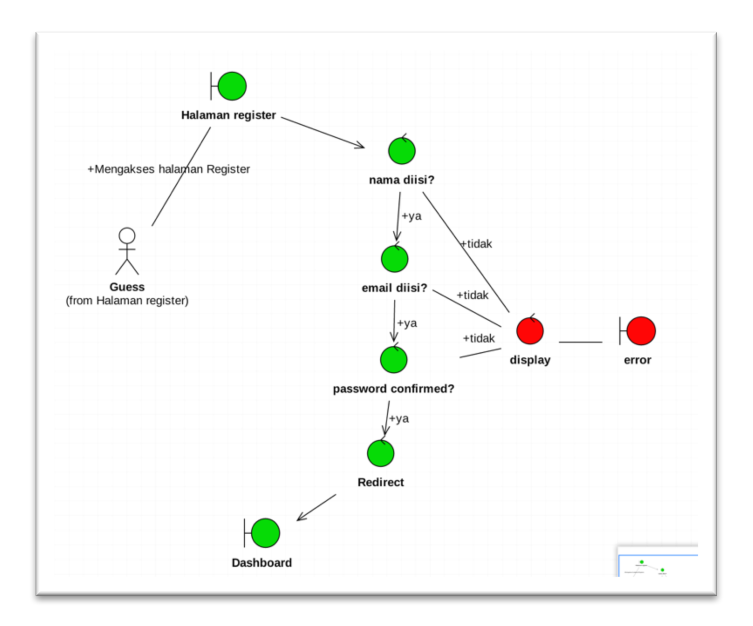

Gambar C 3 Diagram Register

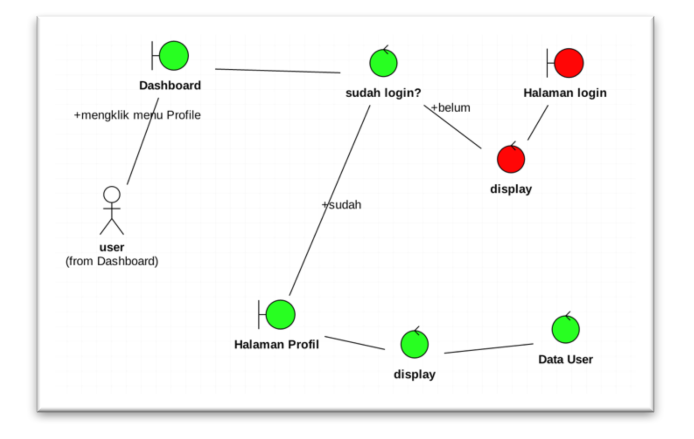

Gambar C 4 Menampilkan profil

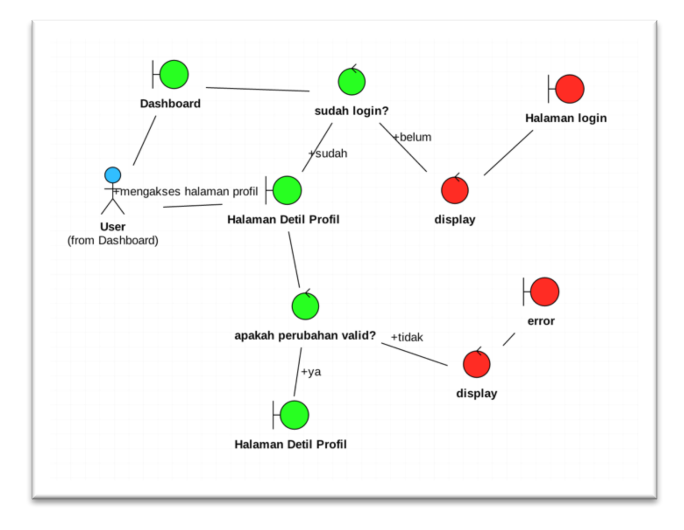

Gambar C 5 Ubah profil

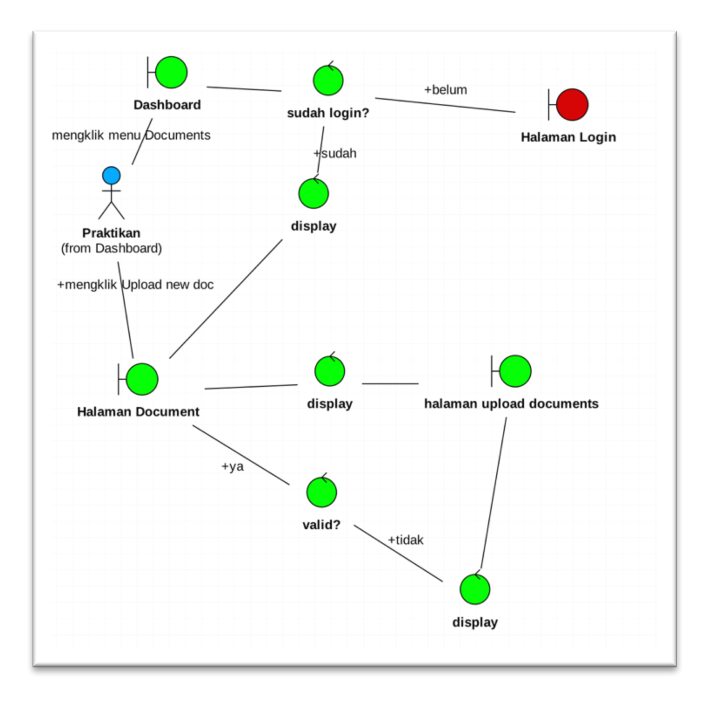

Gambar C 6 Unggah dokumen laporan

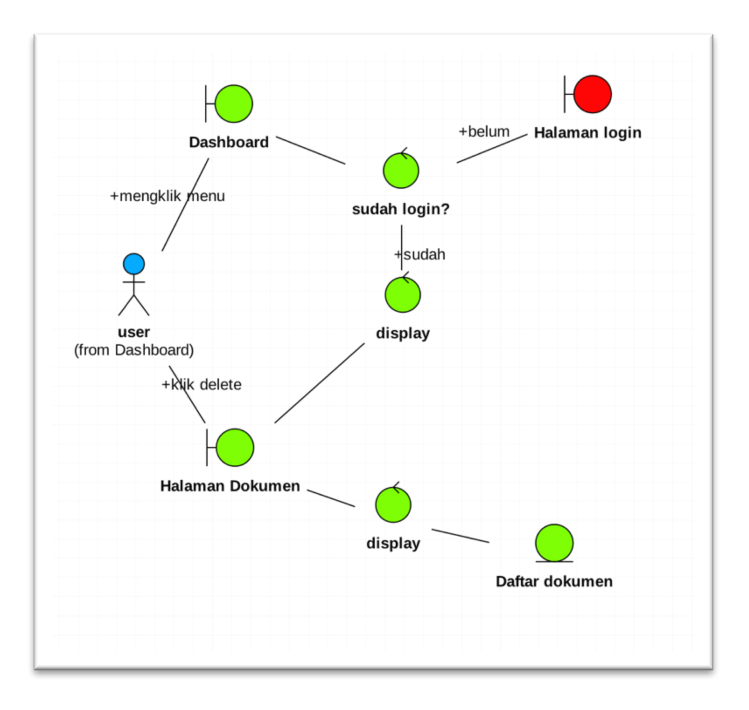

Gambar C 7 Melihat Dokumen Terupload

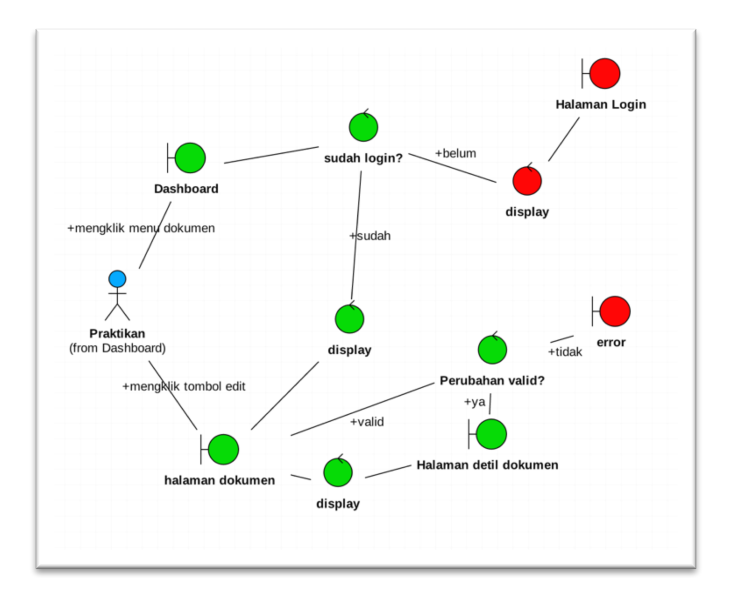

Gambar C 8 Mengubah data dokumen

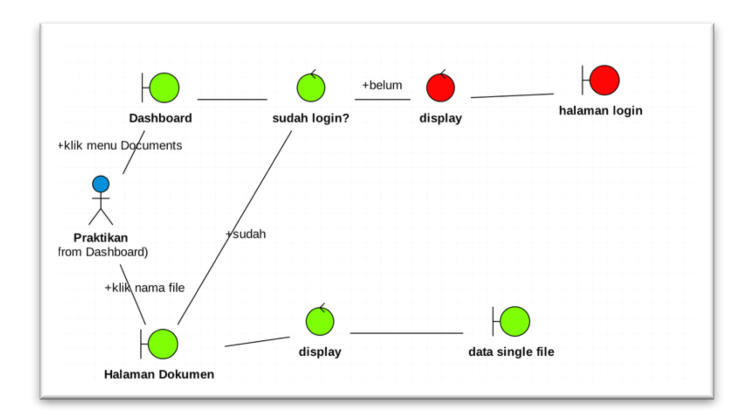

Gambar C 9 Mengunduh dokumen

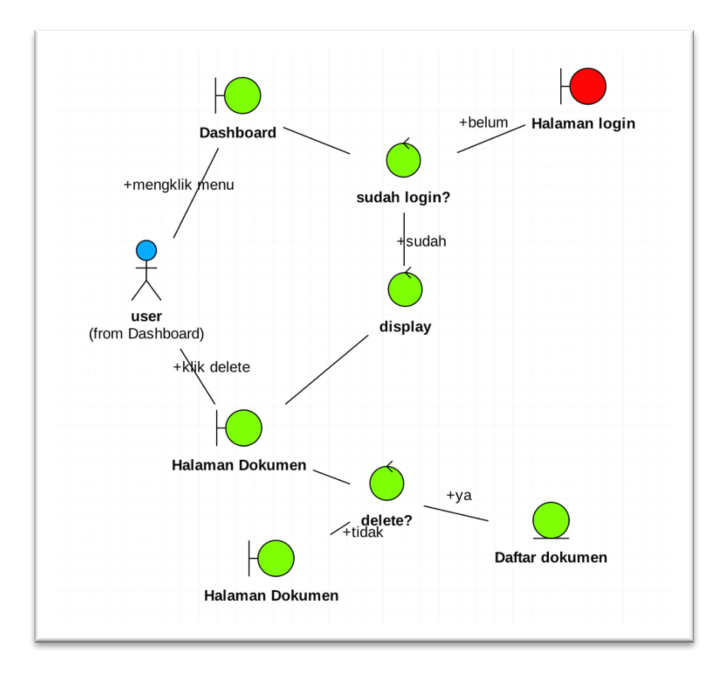

Gambar C 10 Menghapus dokumen

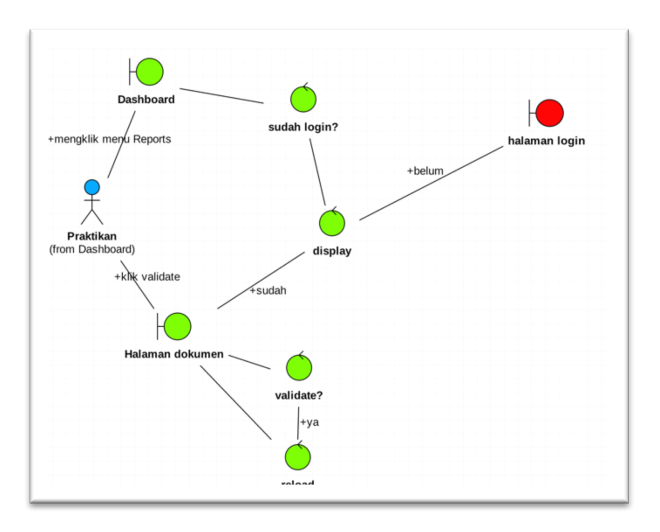

Gambar C 11 Memvalidasi Dokumen

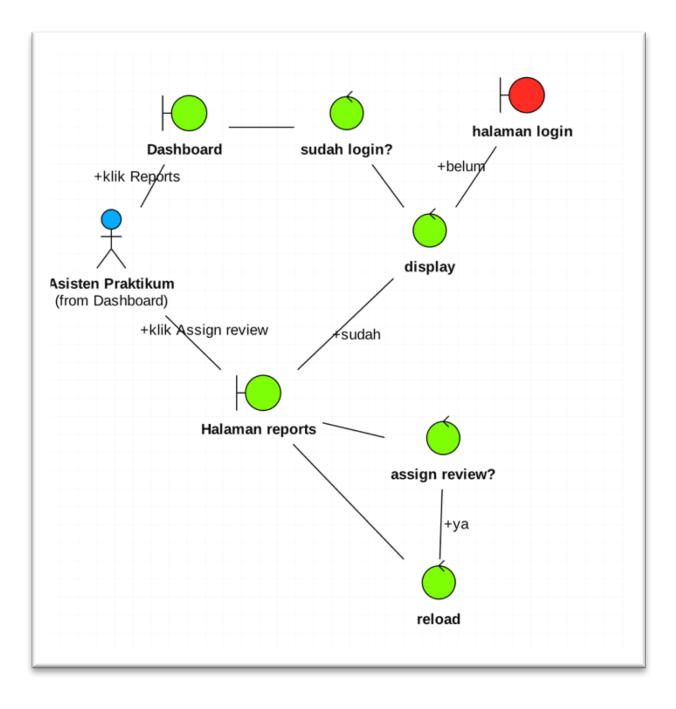

Gambar C 12 Menangguhkan validasi dokumen

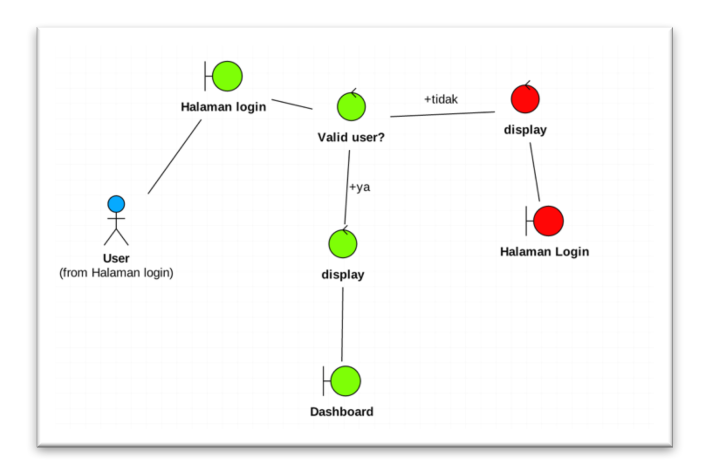

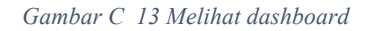

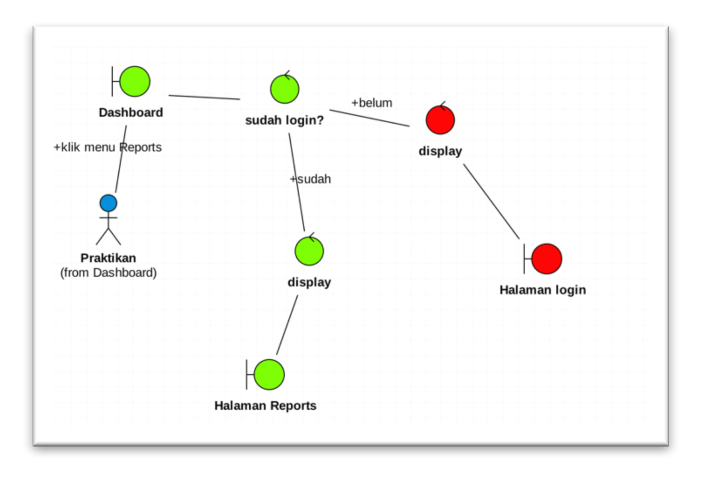

Gambar C 14 Melihat laporan masuk

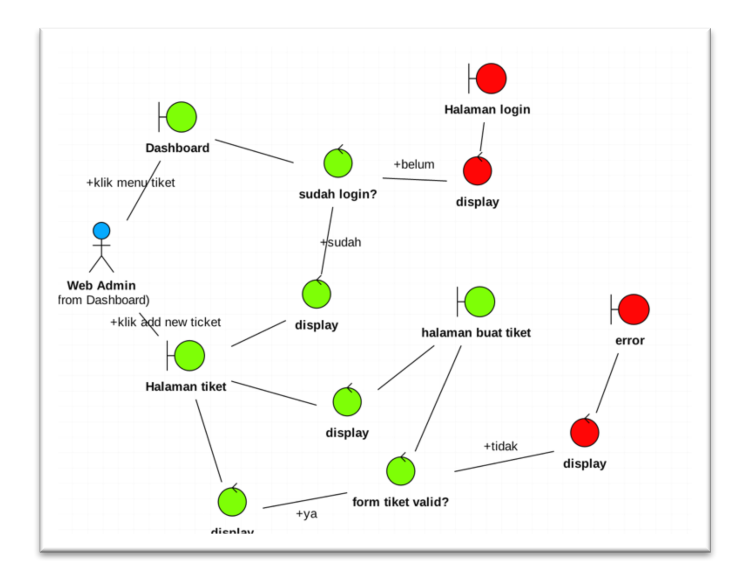

Gambar C 15 Membuat tiket

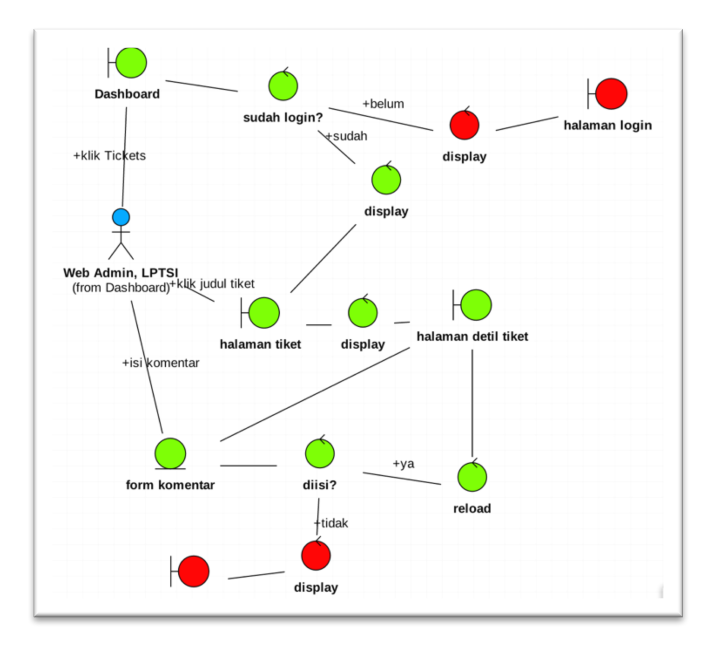

Gambar C 16 Memberi komentar pada tiket

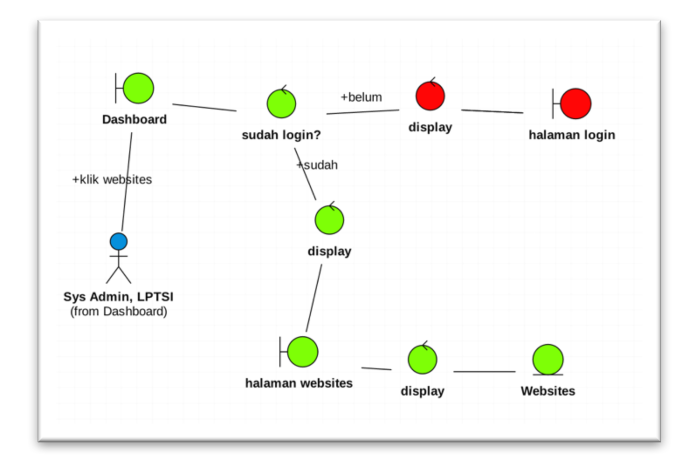

Gambar C 17 Melihat daftar sub domain ITS

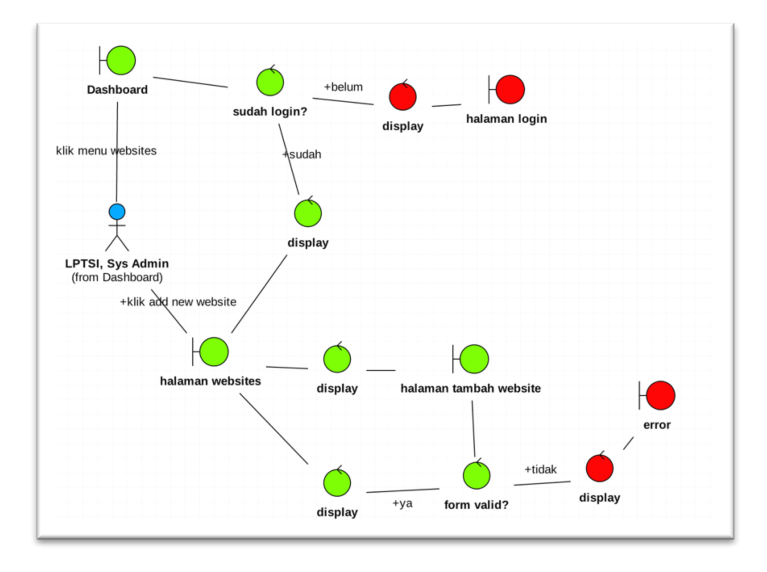

Gambar C 18 Menambah sub domain

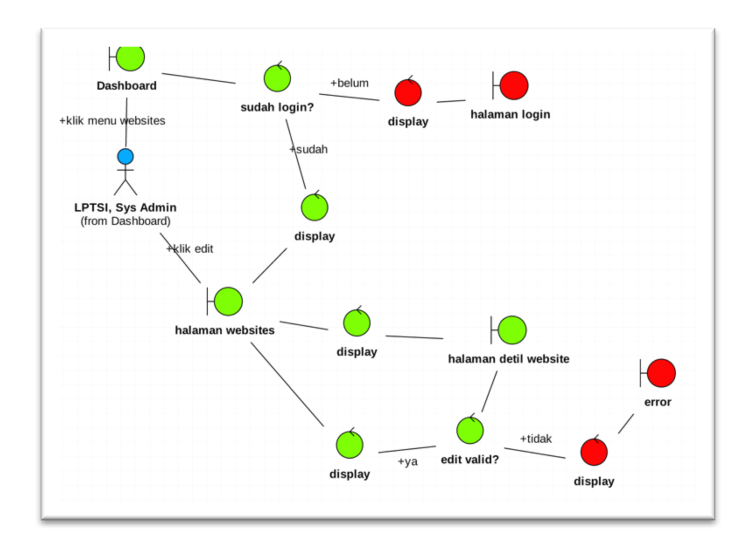

Gambar C 19 Mengubah data sub domain

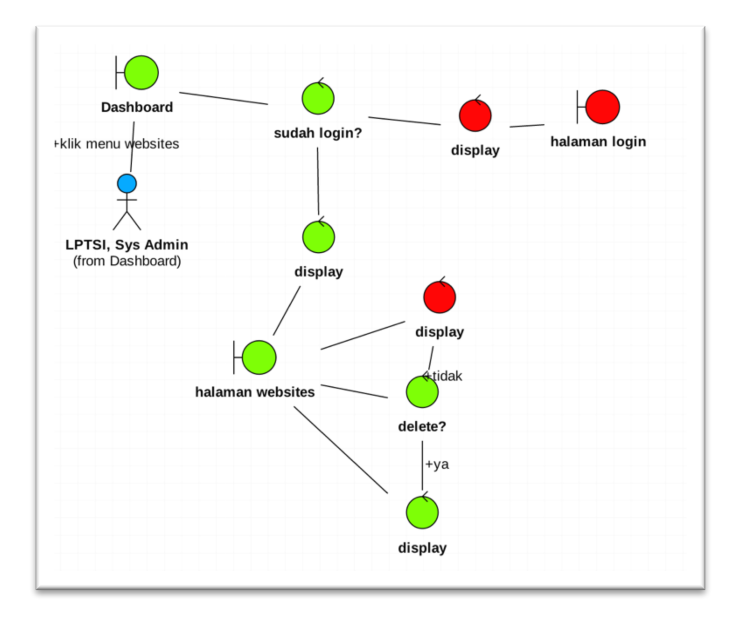

Gambar C 20 Menghapus data sub domain

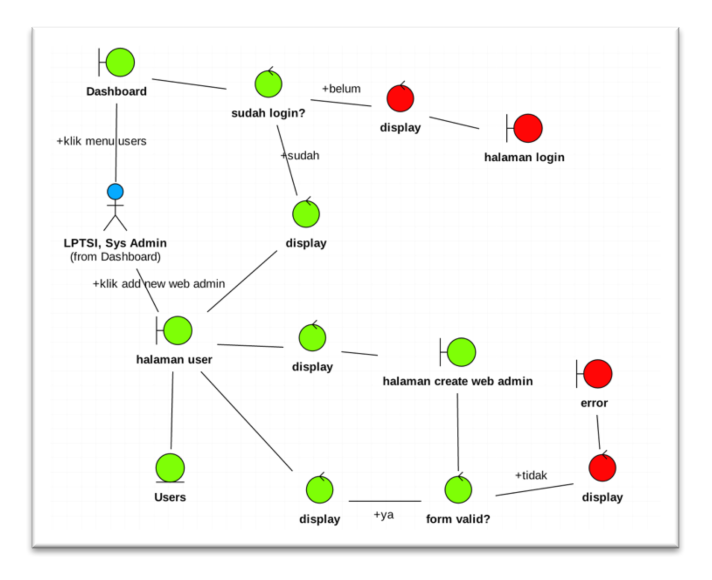

Gambar C 21 Menambah data web admin

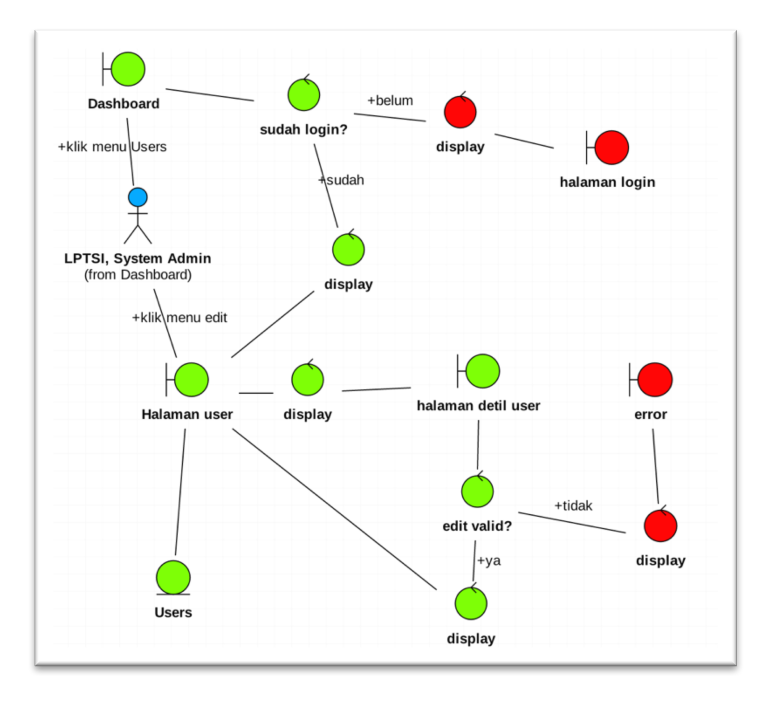

Gambar C 22 Mengubah data web admin

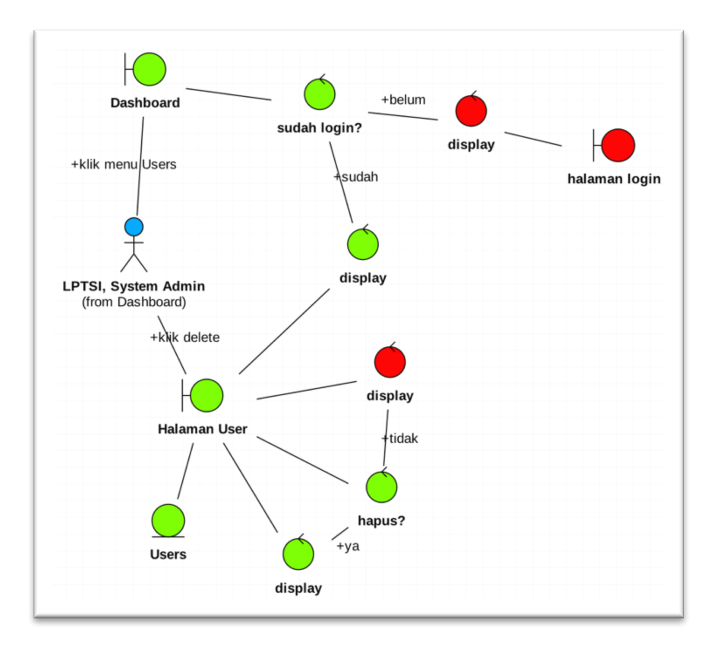

Gambar C 23 Menghapus data web admin

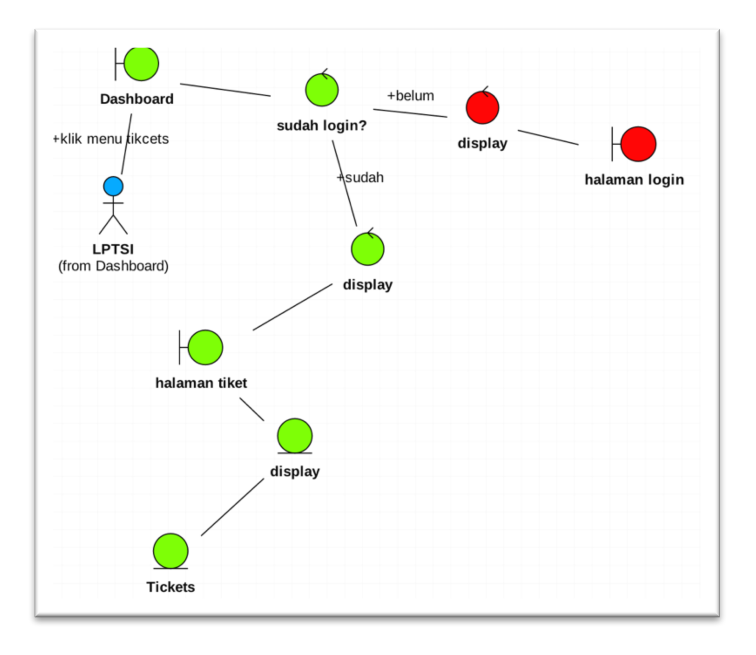

Gambar C 24 Melihat semua tiket yang masuk

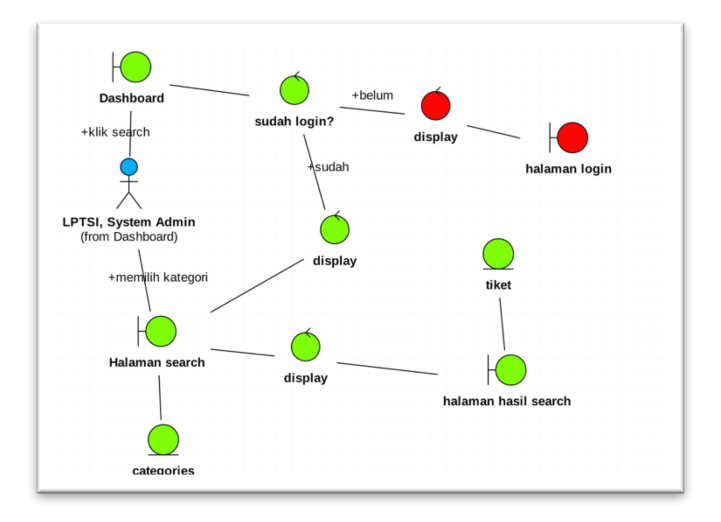

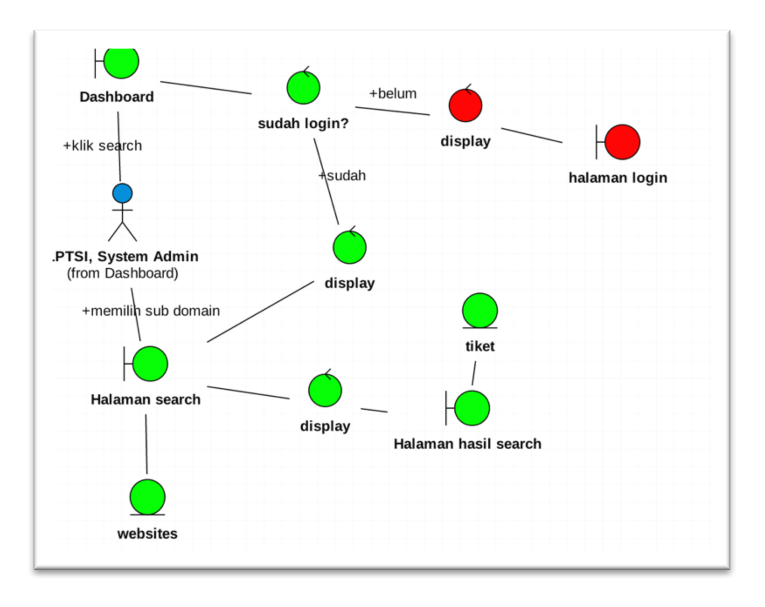

Gambar C 25 Mencari tiket berdasarkan kategori

Gambar C 26 Mencari tiket berdasarkan sub domain

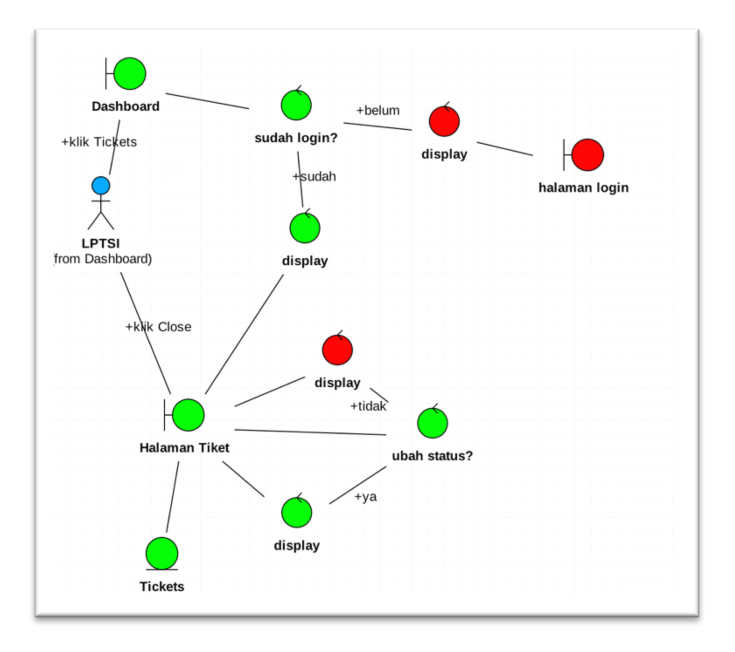

Gambar C 27 Mengubah status tiket
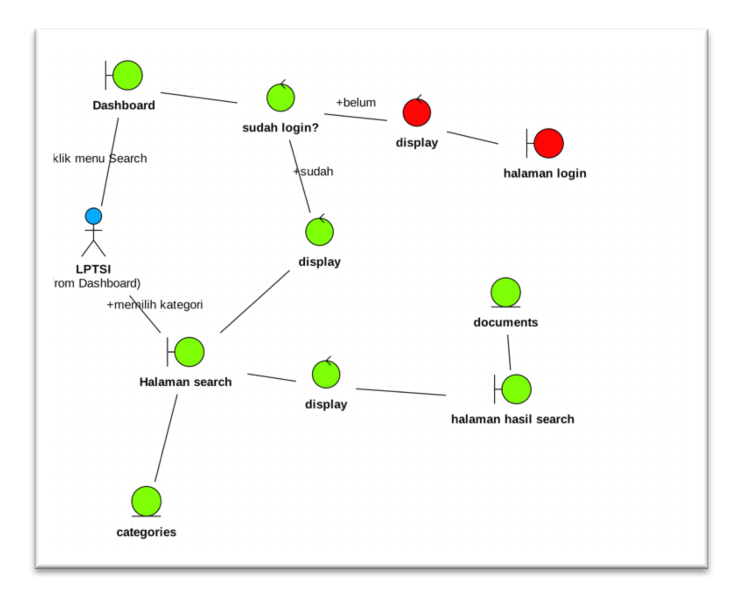

Gambar C 28 Mencari dokumen laporan berdasarkan kategori

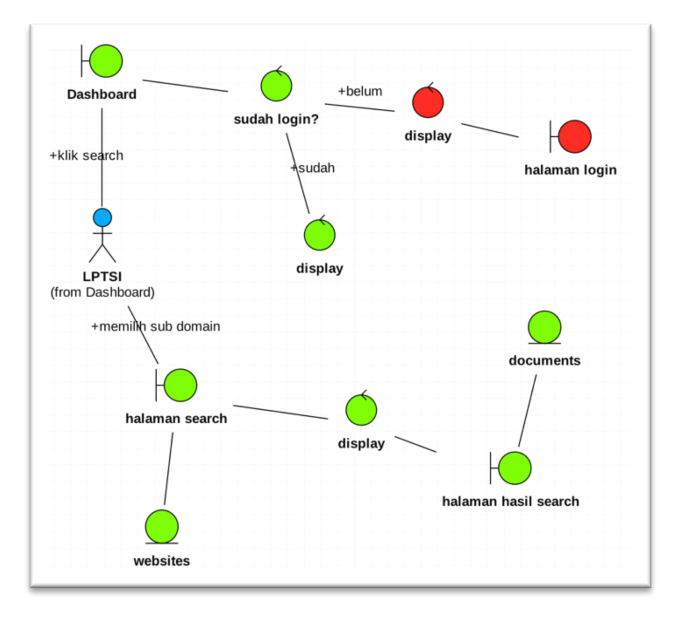

Gambar C 29 Mencari dokumen berdasarkan sub domain

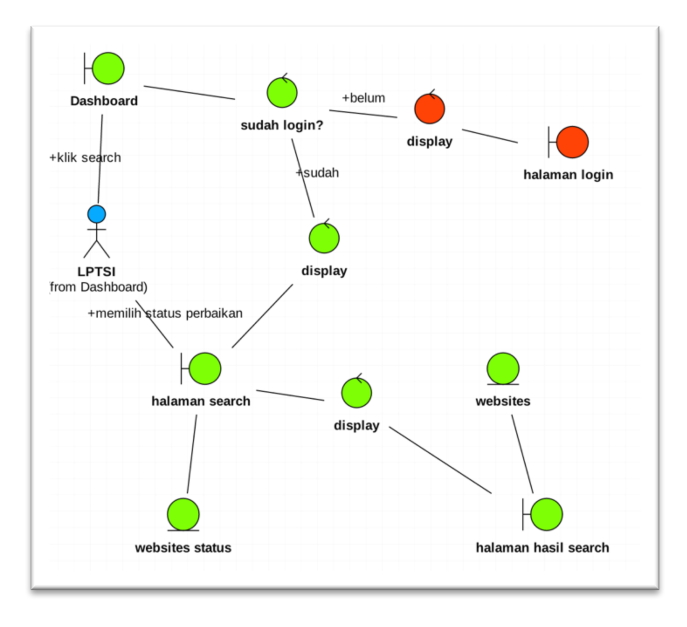

Gambar C 30 Mencari website berdasarkan status perbaikan

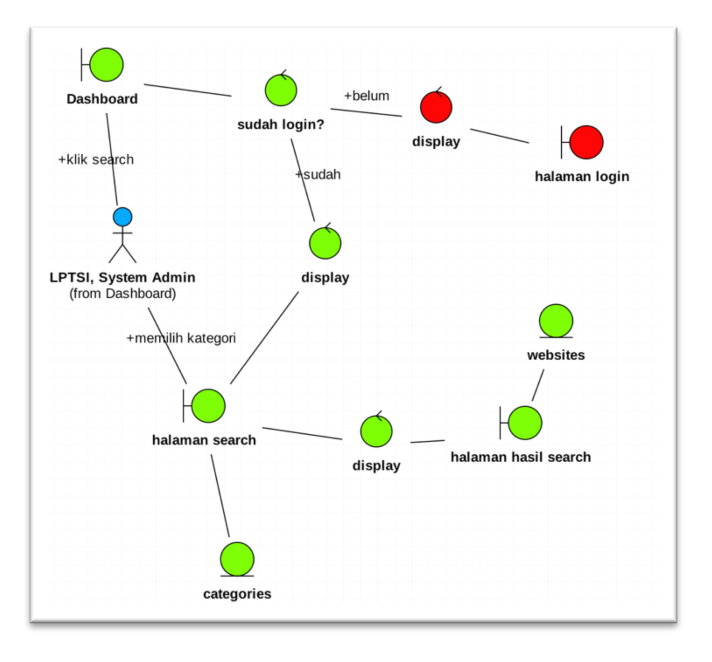

Gambar C 31 Mencari website berdasarkan kategori celah keamanan

# LAMPIRAN D: SEQUENCE DIAGRAM

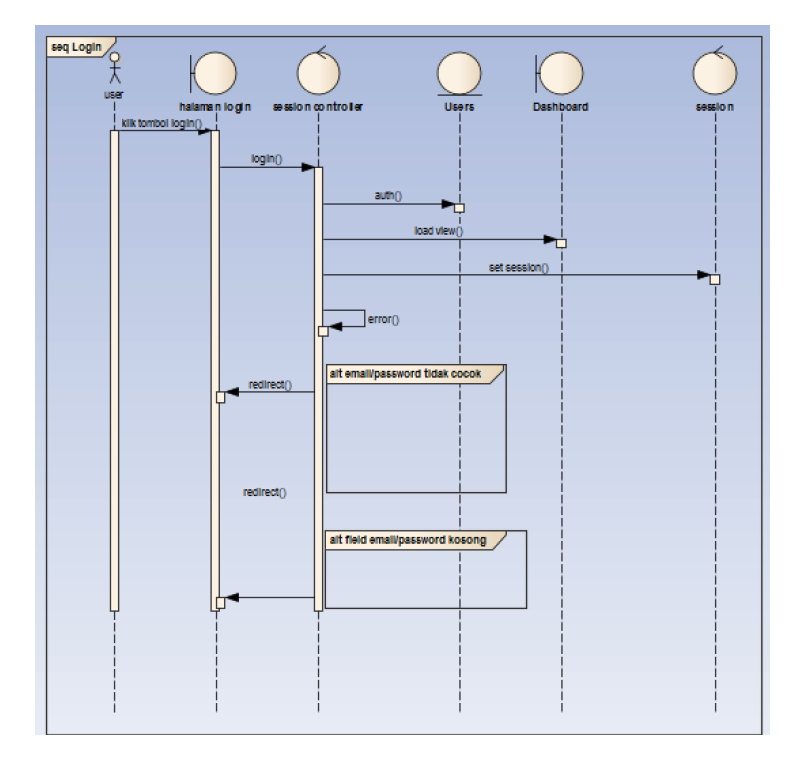

Gambar D: 1 Login

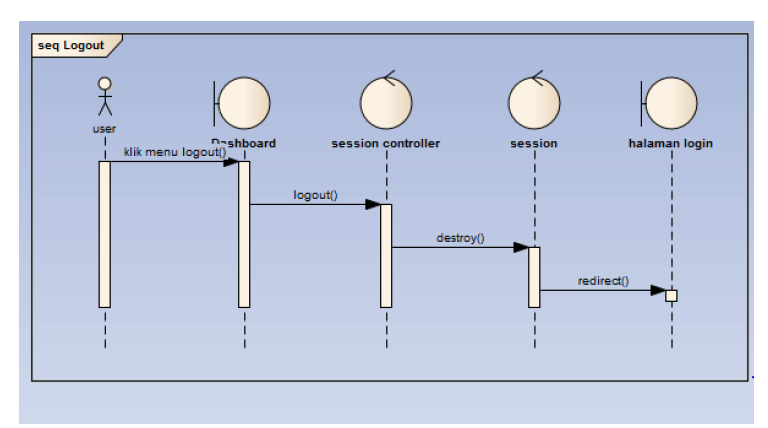

Gambar D: 2 Logout

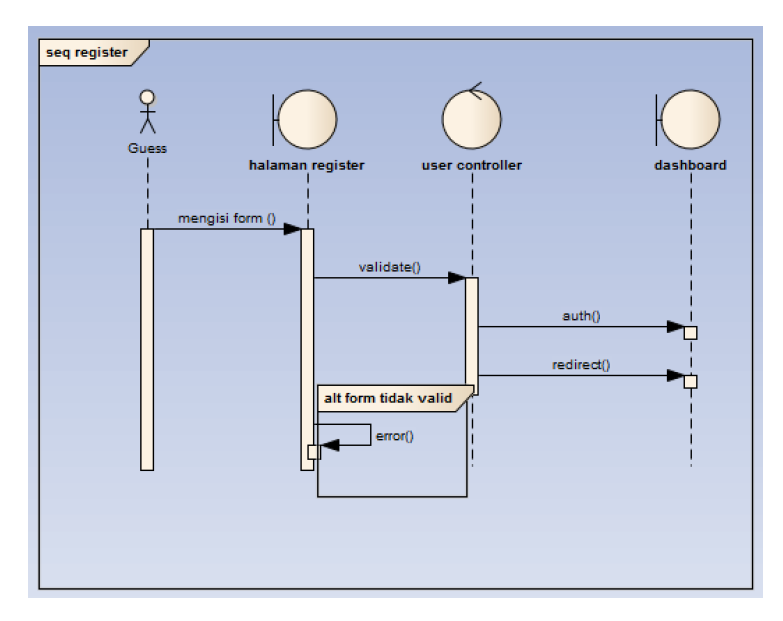

Gambar D: 3 Register

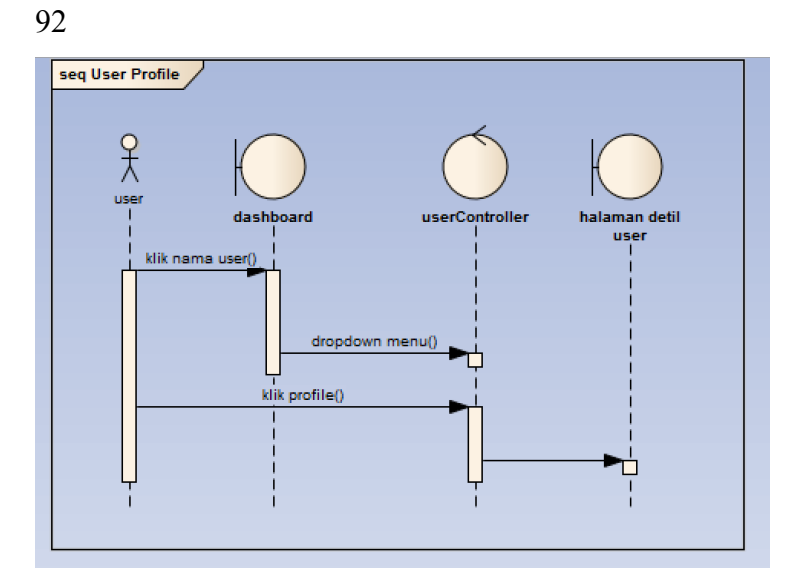

Gambar D: 4 User profile

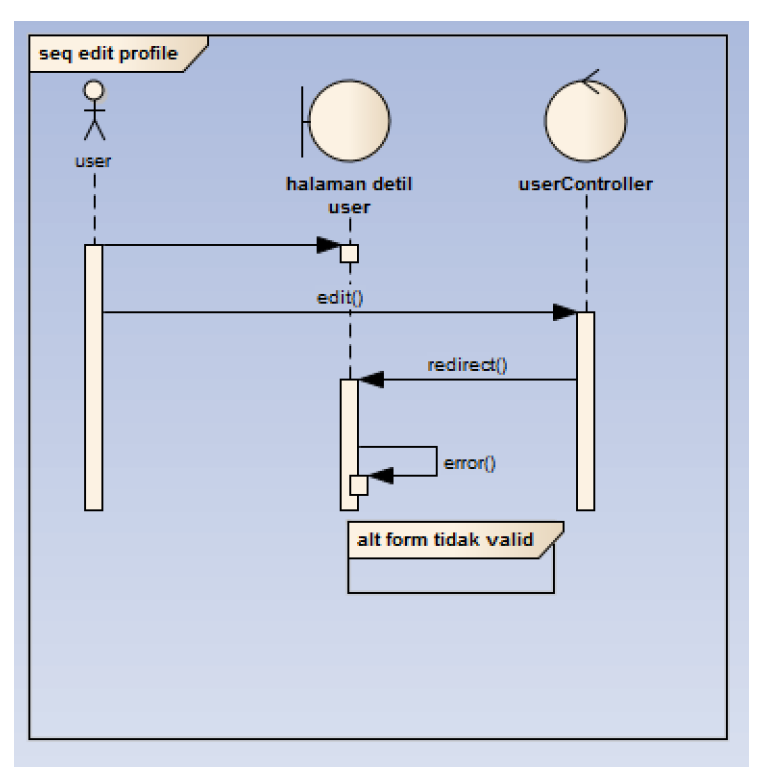

Gambar D: 5 Edit profile

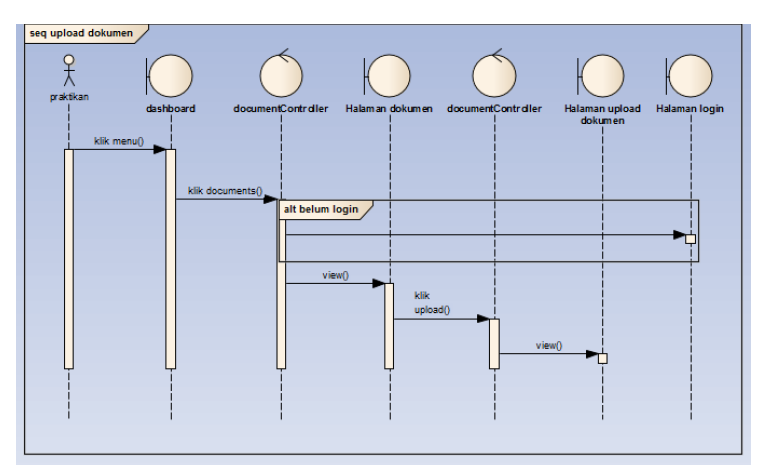

Gambar D: 6 Upload dokumen

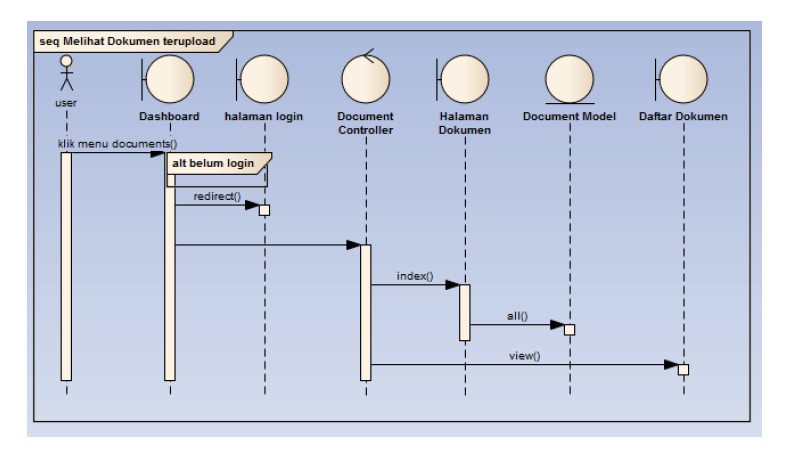

Gambar D: 7 Melihat dokumen terupload

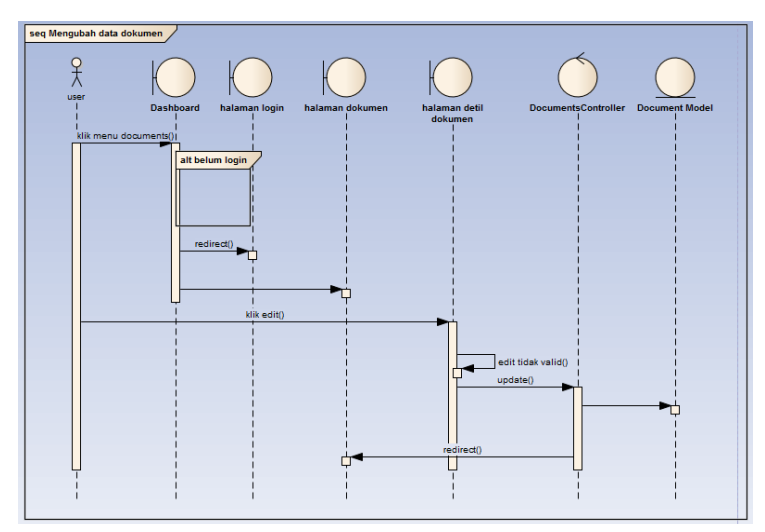

Gambar D: 8 edit dokumen

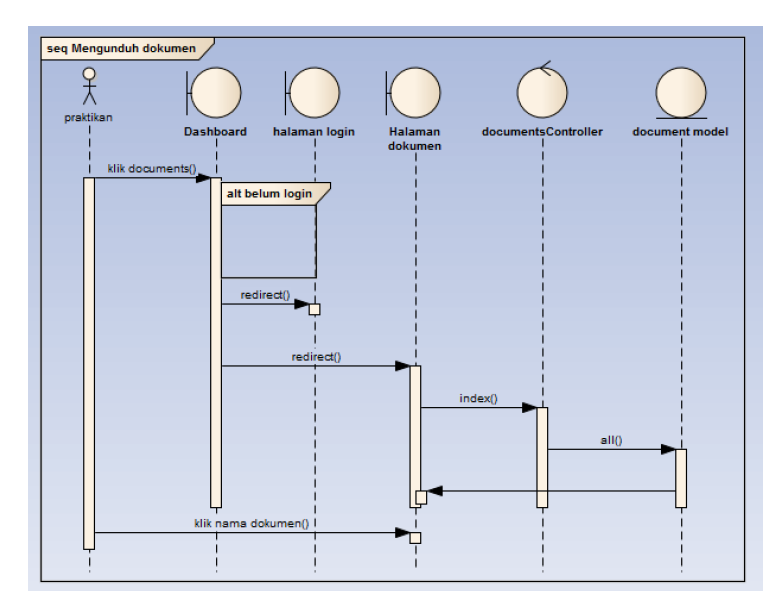

Gambar D: 9 Mengunduh dokumen

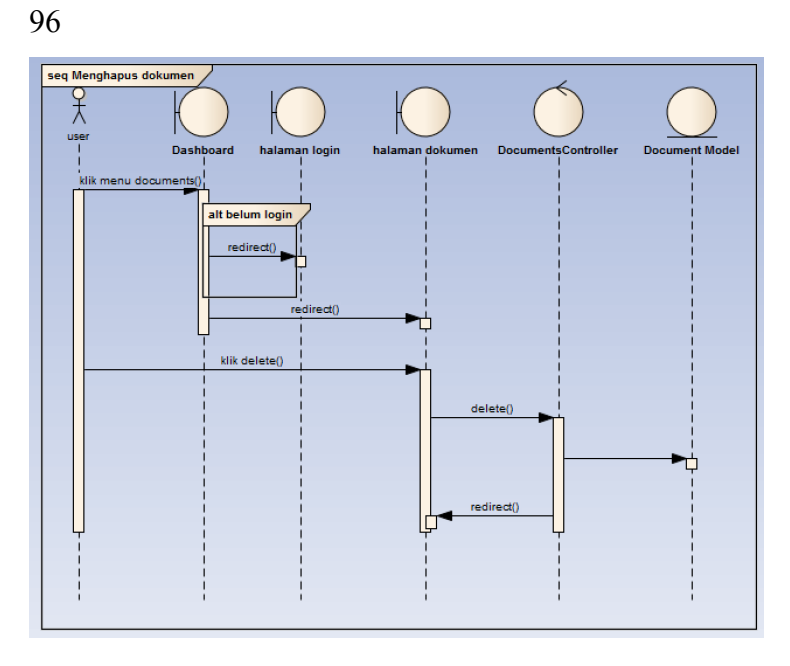

Gambar D: 10 Menghapus dokumen

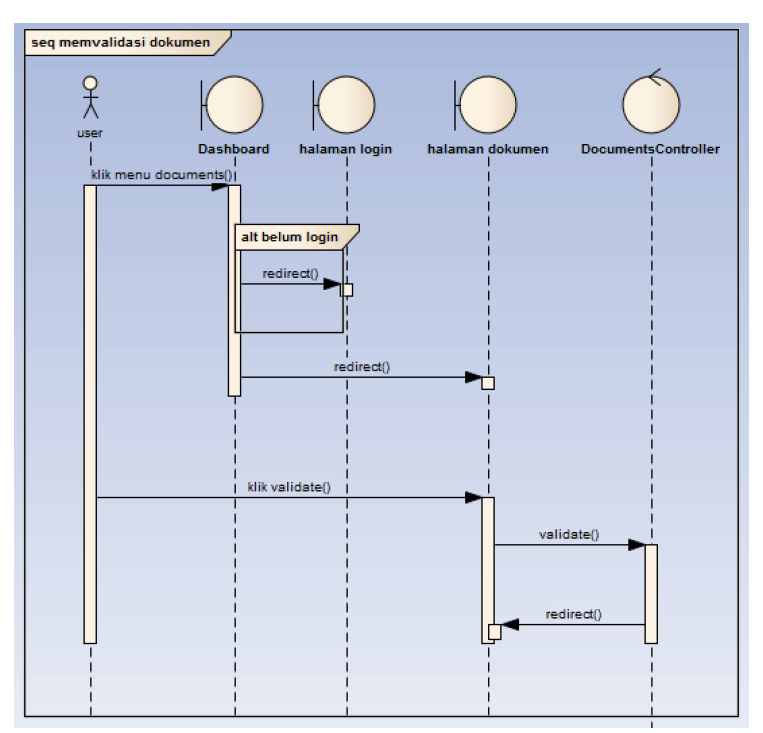

Gambar D: 11 Memvalidasi Dokumen

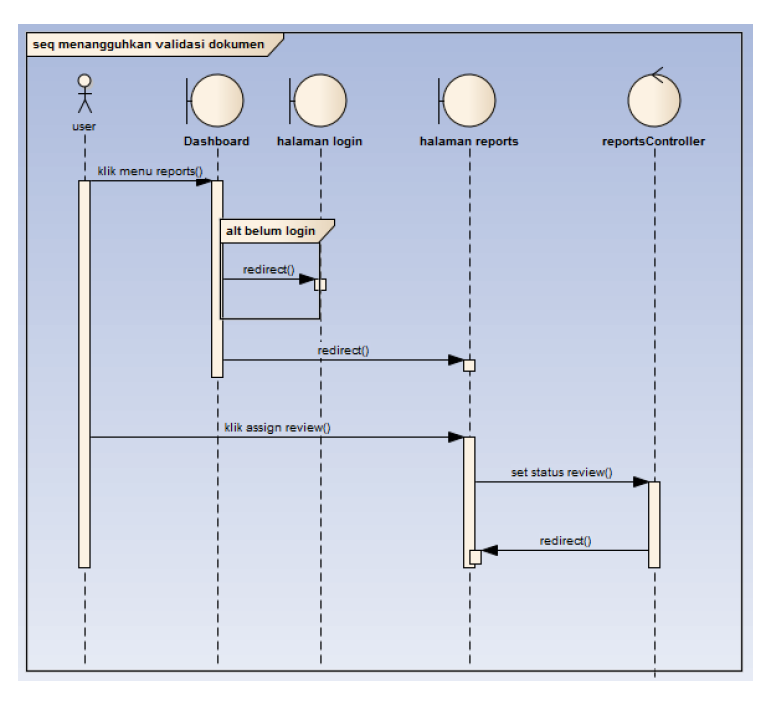

Gambar D: 12 Menangguhkan Validasi Dokumen

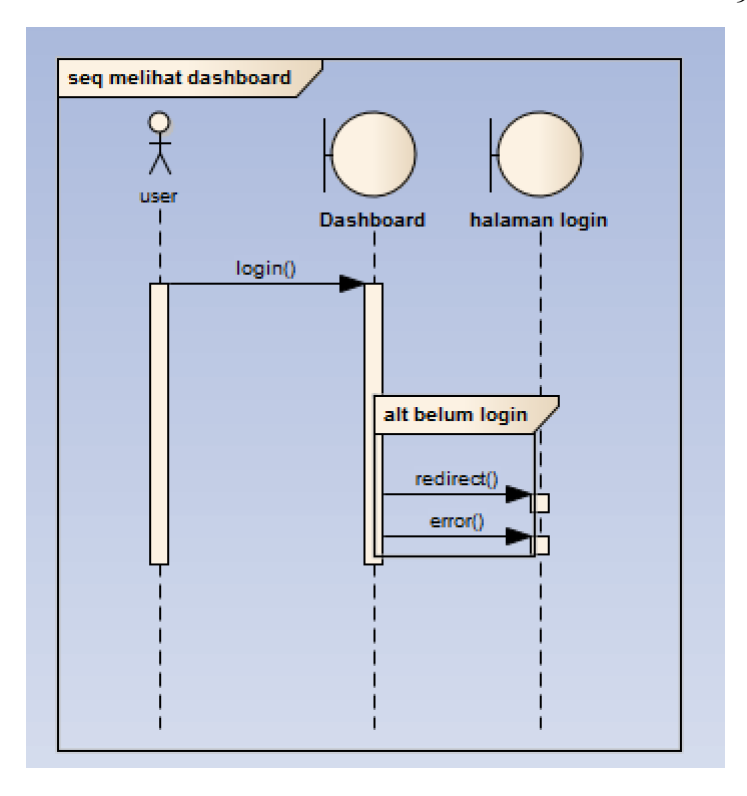

Gambar D: 13 Melihat dashboard

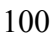

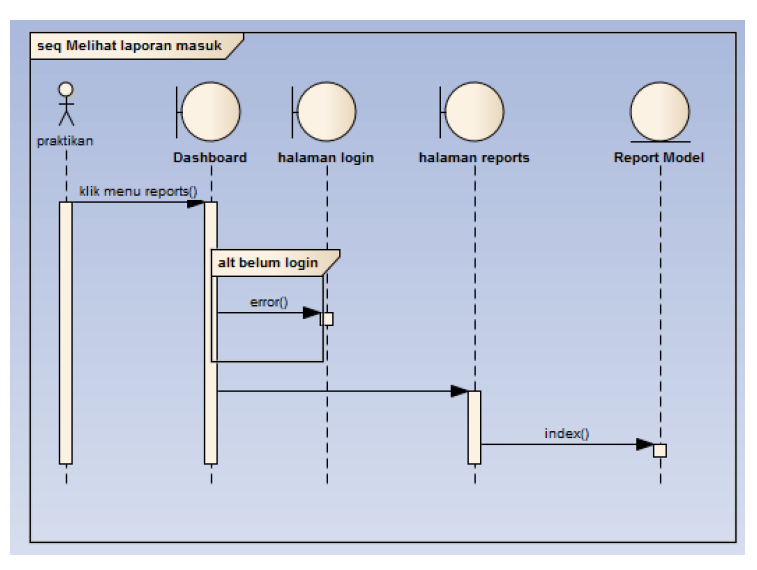

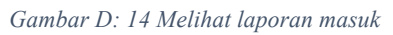

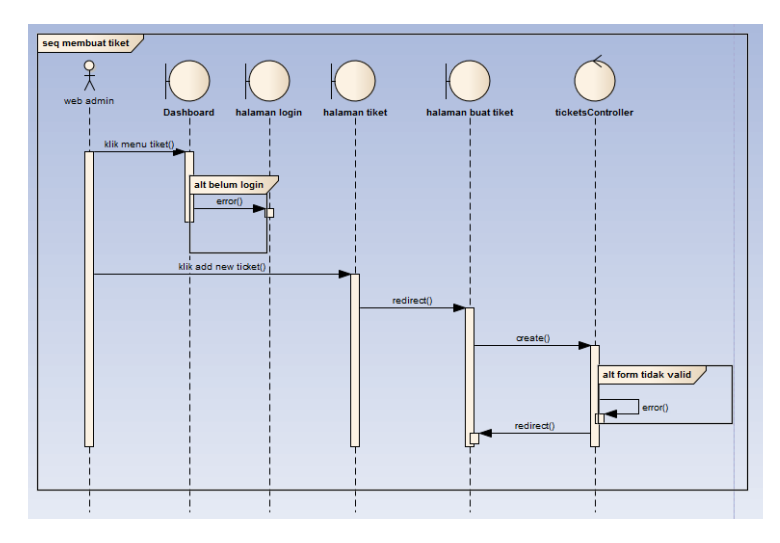

Gambar D: 15 Membuat tiket

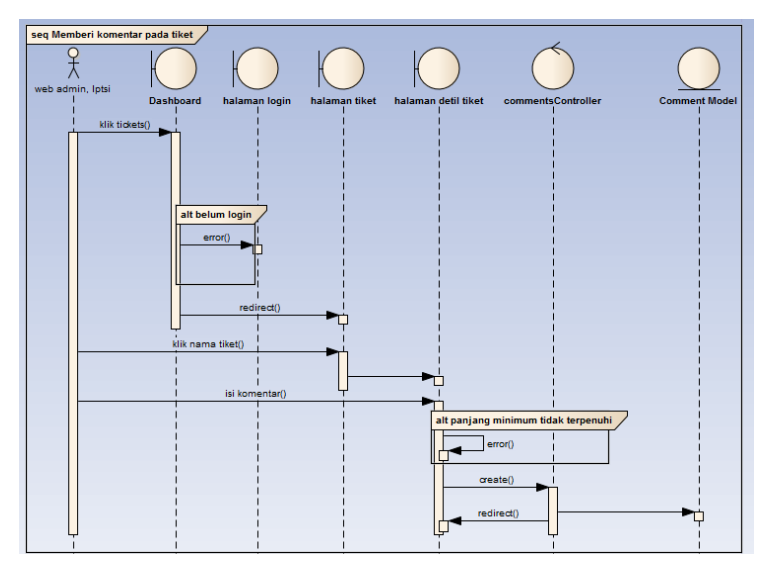

Gambar D: 16 Memberi komentar pada tiket

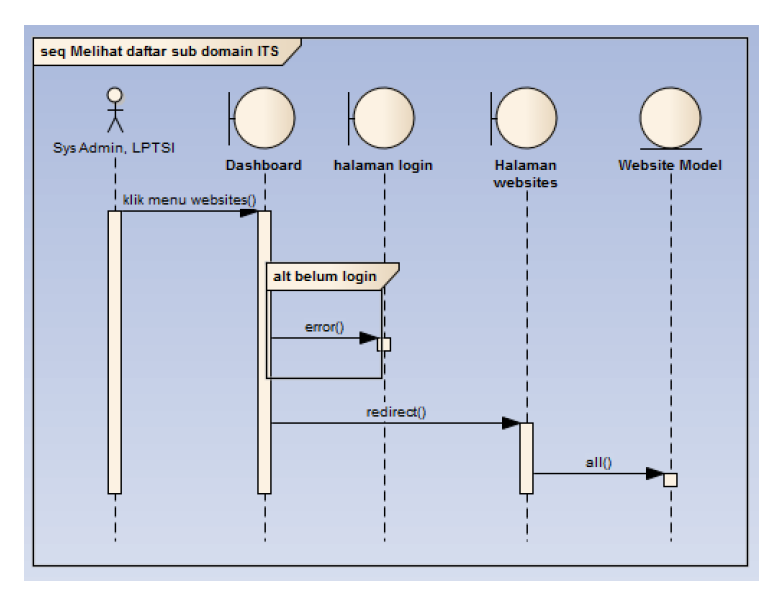

Gambar D: 17 Melihat daftar sub domain

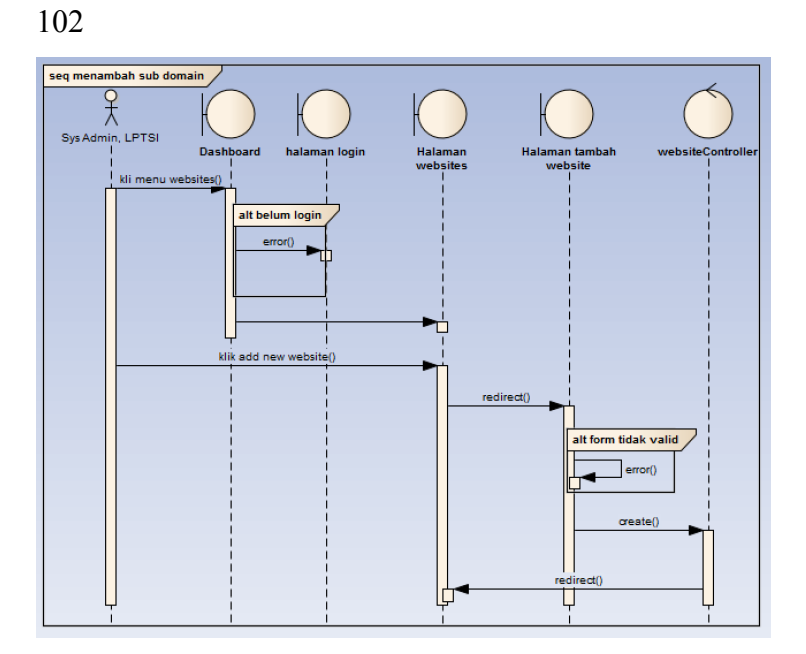

Gambar D: 18 Menambah sub domain

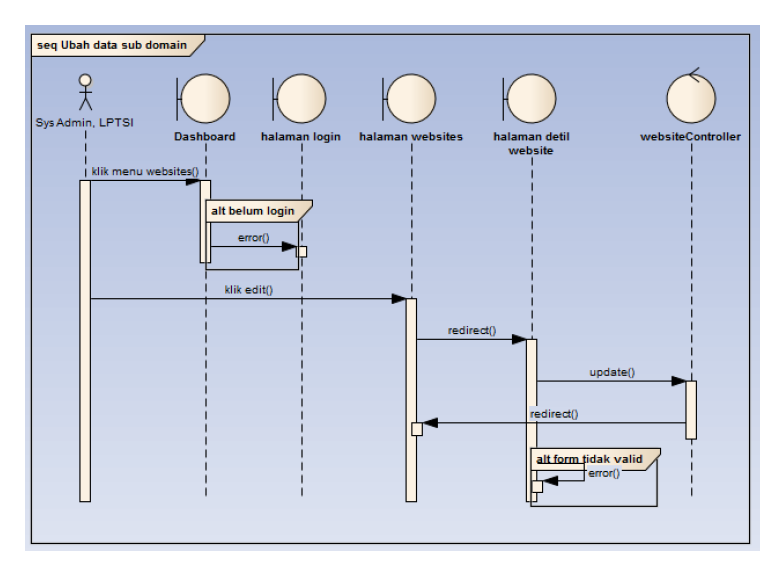

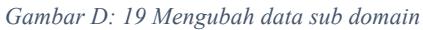

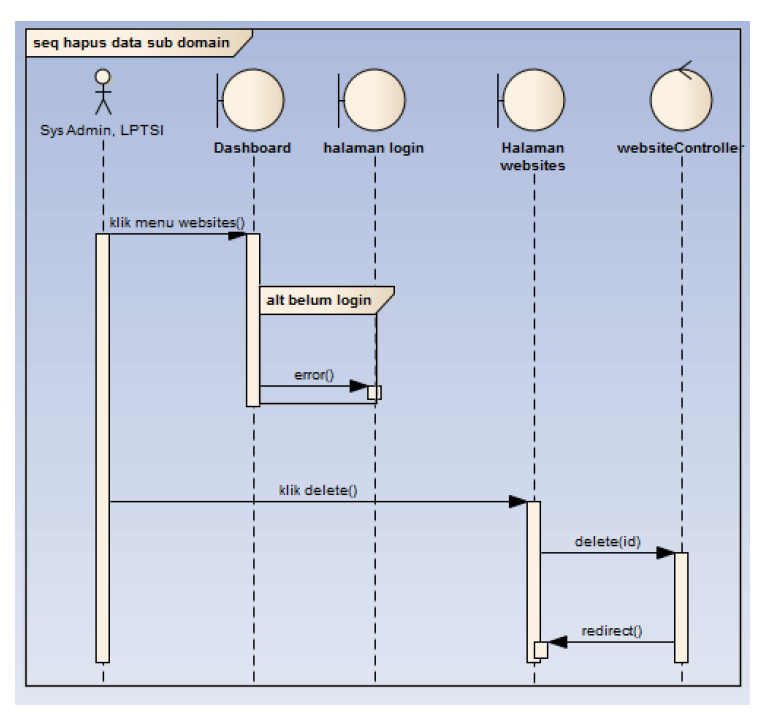

Gambar D: 20 Hapus data sub domain

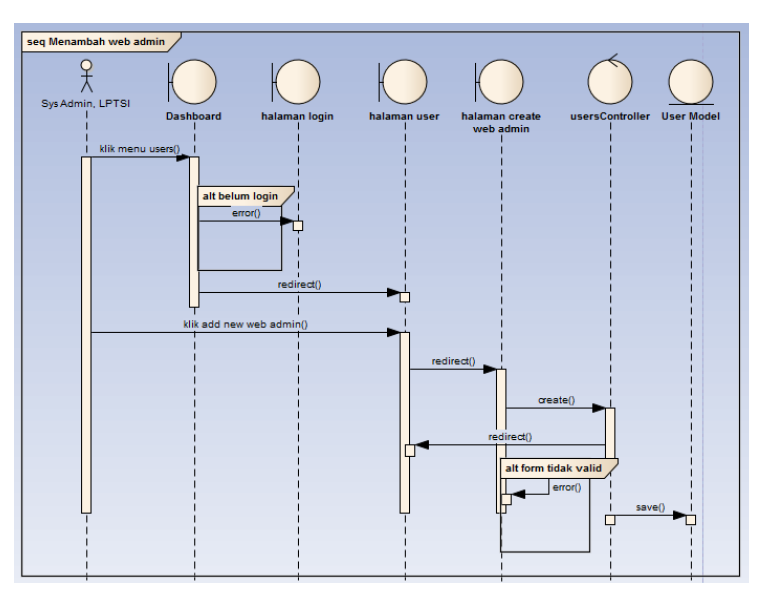

Gambar D: 21 Menambah web admin

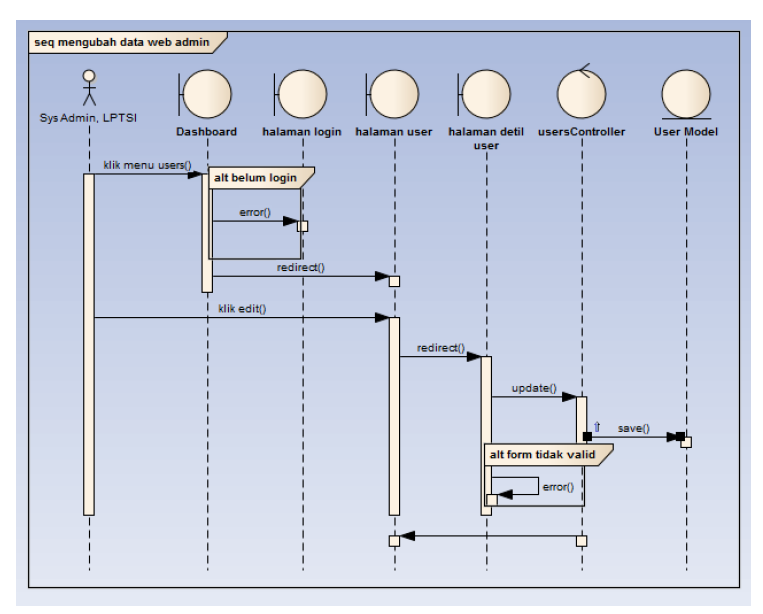

Gambar D: 22 Mengubah data web admin

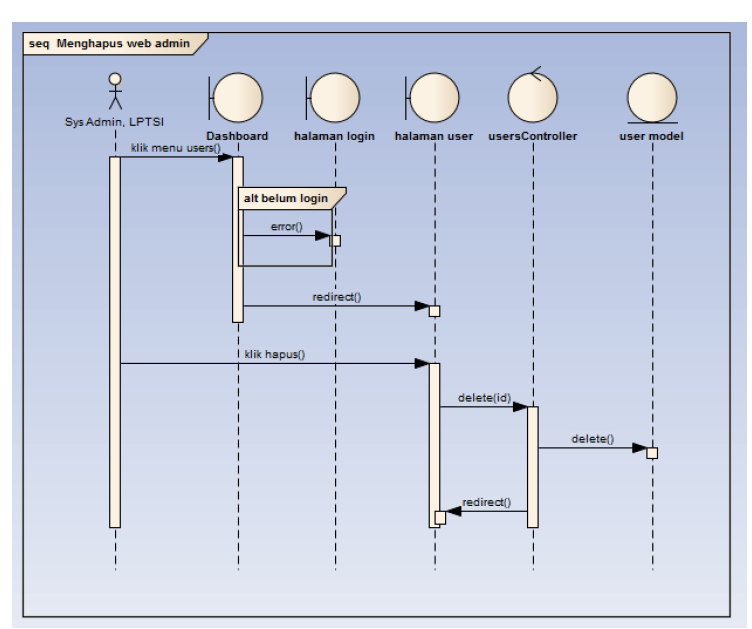

Gambar D: 23 Menghapus web admin

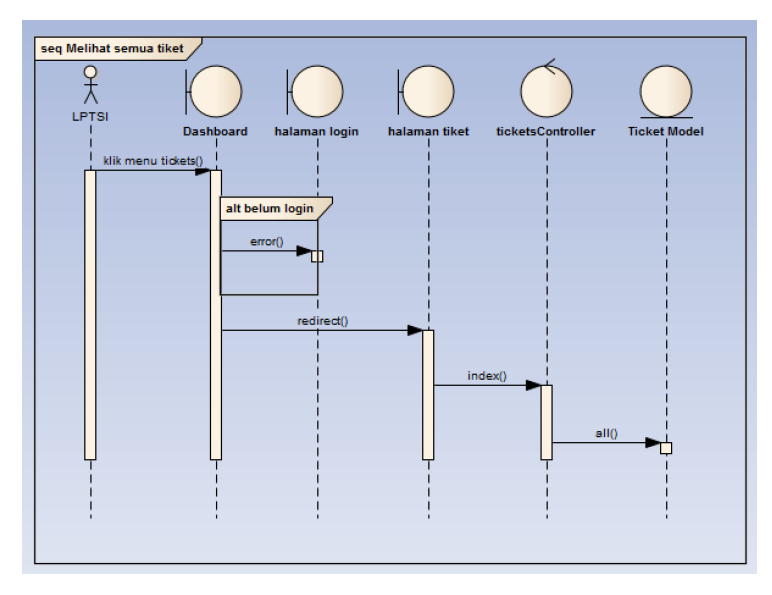

Gambar D: 24 Melihat semua tiket

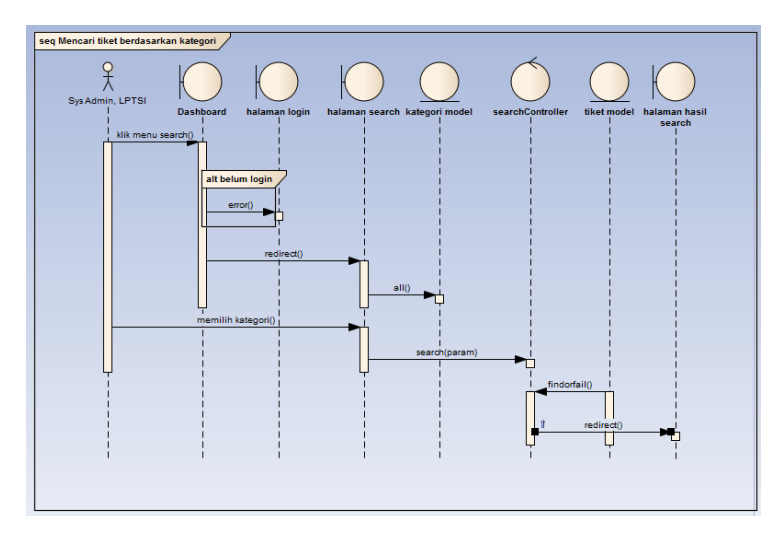

Gambar D: 25 Mencari tiket berdasarkan kategori

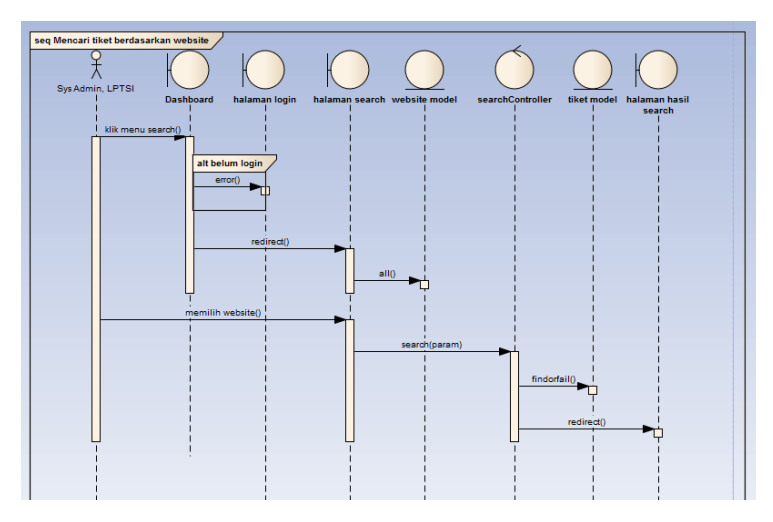

Gambar D: 26 Mencari tiket berdasarkan website

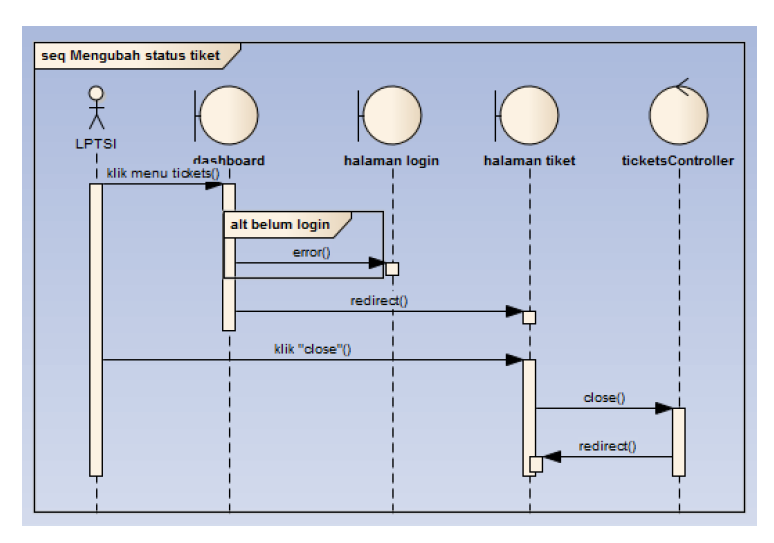

Gambar D: 27 Ubah status tiket

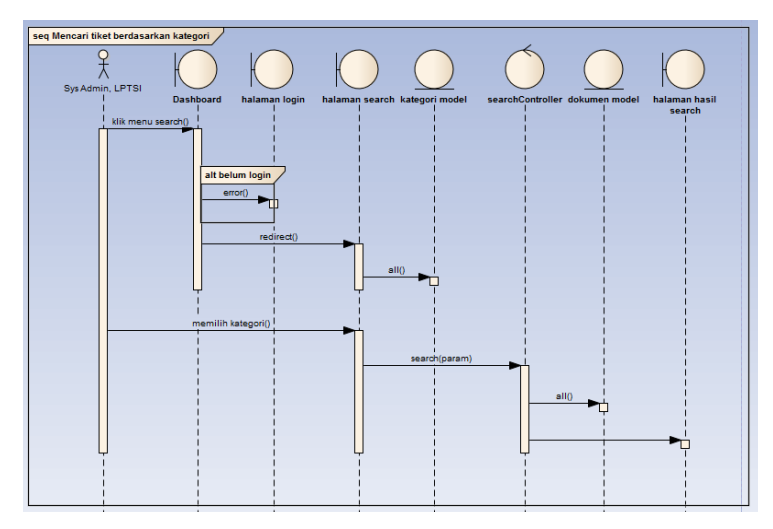

Gambar D: 28 Mencari tiket berdasarkan kategori

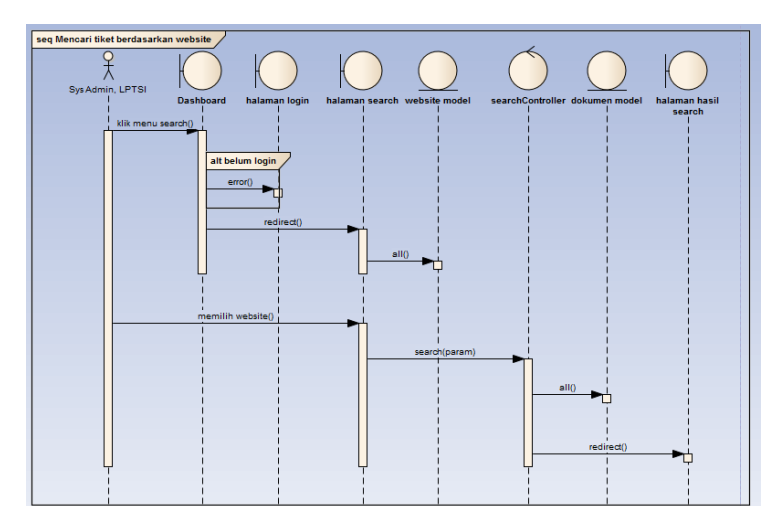

Gambar D: 29 Mencari tiket berdasarkan website

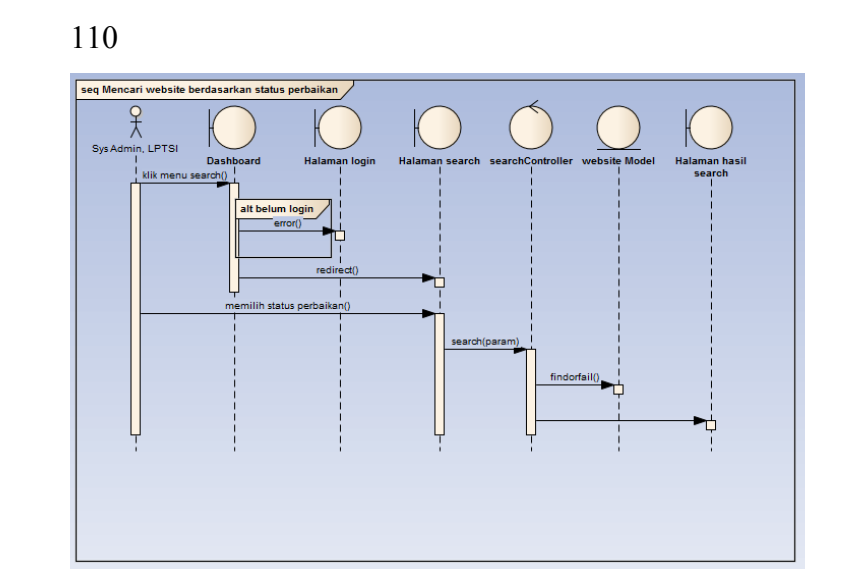

Gambar D: 30 Mencari tiket berdasarkan status perbaikan

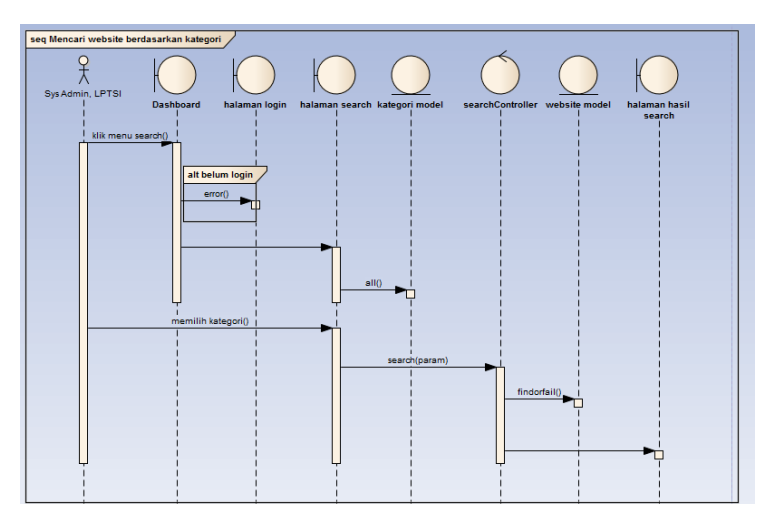

Gambar D: 31 Mencari website berdasarkan kategori

# LAMPIRAN E: GUI STORYBOARD

| Login |       |
|-------|-------|
|       |       |
|       |       |
|       |       |
|       | email |
|       |       |
|       | ****  |
|       | login |
|       |       |
|       |       |

Gambar E 1 Login

| Dashboard                    |                                         |                            |          |
|------------------------------|-----------------------------------------|----------------------------|----------|
| Label                        |                                         |                            | Username |
| menu<br>menu<br>menu<br>menu | 100 x 100<br>Jorem ipsum sir dolor amet | lorem ipsum sir dolor amet |          |

Gambar E 2 Dashboard

| Tikets |           |        | $-$ D $\times$ |
|--------|-----------|--------|----------------|
|        |           |        | username       |
|        |           |        |                |
|        |           |        |                |
|        | Tikets    | action |                |
|        | Content 1 | close  |                |
|        | content 2 | close  |                |
|        | content 3 | ciose  |                |
|        |           |        |                |
|        |           |        |                |
|        |           |        |                |
|        |           |        |                |
|        |           |        |                |

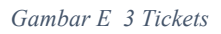

| upload document |                          |  |
|-----------------|--------------------------|--|
|                 |                          |  |
|                 |                          |  |
|                 |                          |  |
|                 |                          |  |
|                 | upload your files browse |  |
|                 |                          |  |
|                 |                          |  |
|                 | upload                   |  |
|                 |                          |  |
|                 |                          |  |
|                 |                          |  |
|                 |                          |  |
|                 |                          |  |
|                 |                          |  |

Gambar E 4 Upload files

| Validate |    |         |           |                         |  |
|----------|----|---------|-----------|-------------------------|--|
|          |    |         |           |                         |  |
|          |    |         |           |                         |  |
| menu     |    |         |           |                         |  |
| menu     | No | Judul   | deskripsi | Action                  |  |
|          | 1  | Judul 1 | deskripsi | validate recheck delete |  |
| menu     | 2  | Judul 2 | deskripsi | validate recheck delete |  |
| menu     |    |         |           |                         |  |
|          |    |         |           |                         |  |
|          |    |         |           |                         |  |

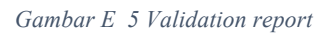

| search ticket                |                                            |  |
|------------------------------|--------------------------------------------|--|
|                              | Search by                                  |  |
| menu<br>menu<br>menu<br>menu | Categories V search   Domain name V search |  |

Gambar E 6 Search Ticket

| search document                      |                                             |  |
|--------------------------------------|---------------------------------------------|--|
|                                      | Search by                                   |  |
| menu<br>menu<br>menu<br>menu<br>menu | Categories V Search<br>Domain name V Search |  |
|                                      |                                             |  |

Gambar E 7 Search Document

| search website |                                    |  |
|----------------|------------------------------------|--|
|                | Search by                          |  |
| menu           | Categories <b>V</b> search         |  |
| menu           | Maintenance Status <b>v</b> search |  |
| menu           |                                    |  |
|                |                                    |  |
|                |                                    |  |

Gambar E 8 Search Website